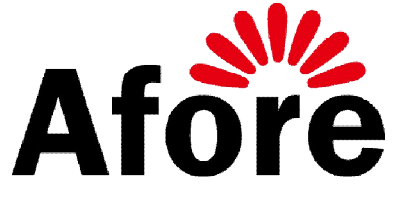

## USER MANUAL -

# **INSTALLATION AND OPERATION**

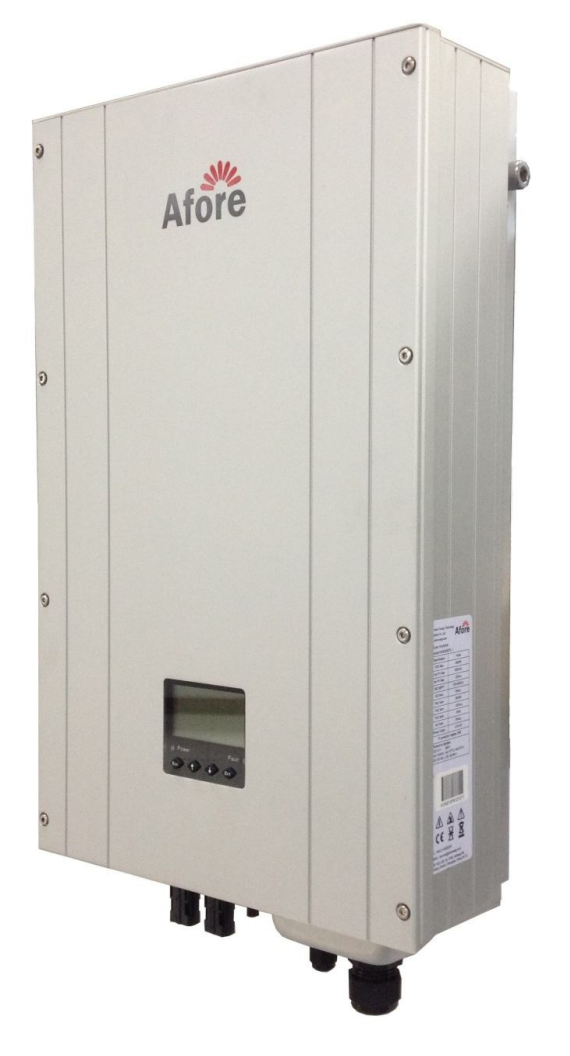

**PV Inverter** 

HNSxxxxTL-1(xxxx=1000,1500,2000,2500,3000,3600,4000,4500,5000,5500,6000)

HNSxxxxTL(xxxx=3000,3600,4000,4500,5000,5500,6000)

Version: UM0106EN-150707(WIFI)

## Contents

| 1 ABOUT THIS MANUAL                                  | 1  |
|------------------------------------------------------|----|
| 1.1 Scope of Validity                                | 1  |
| 1.2 Target Group                                     | 1  |
| 1.3 Additional Information                           | 1  |
| 2 SAFETY INSTRUCTIONS                                | 1  |
| 2.1 Safety Precautions                               | 1  |
| 2.2 EXPLANATIONS OF SYMBOLS                          | 2  |
| 3 UNPACKING                                          | 3  |
| 3.1 Assembly Parts                                   | 3  |
| 3.2 Identifying the Inverter                         | 4  |
| 4 MOUNTING                                           | 4  |
| 4.1 Selecting the Appropriate Mounting Location      | 4  |
| 4.2 Mounting the Inverter with Wall Mounting Bracket | 5  |
| 5 ELECTRICAL CONNECTION                              | 7  |
| 5.1 Overview of the Connection Area                  | 7  |
| 5.2 Connection to the RS485 and Public Grid (AC)     | 8  |
| 5.3 Connection to the PV Generator (DC)              | 12 |
| 6 SYSTEM DIAGRAM                                     | 17 |
| 7 OPERATION                                          | 19 |
| 7.1 Overview of Controls and Displays                | 19 |
| 7.2 Commissioning                                    | 20 |
| 7.3 LED DISPLAY                                      | 20 |
| 7.4 LCD DISPLAY                                      | 21 |
| 8 AUTO TEST (FOR ITALY ONLY)                         | 25 |
| 9 TECHNICAL DATA                                     | 28 |
| 10 TROUBLE SHOOTING                                  | 33 |
| ANNEX 1 WEB MONITOR HMI-901 OPERATION (OPTIONAL)     | 37 |
| ANNEX 2 CONTACT                                      | 49 |

# **1 About This Manual**

## 1.1 Scope of Validity

This manual describes the assembly, installation, commissioning, operation and maintenance of the following ANYHOME series grid-connected PV inverters produced by Afore New Energy:

| Sing | le MPPT     |             |             |             |
|------|-------------|-------------|-------------|-------------|
|      | HNS1000TL-1 | HNS1500TL-1 | HNS2000TL-1 | HNS2500TL-1 |
|      | HNS3000TL-1 | HNS3600TL-1 | HNS4000TL-1 | HNS4500TL-1 |
|      | HNS5000TL-1 | HNS5500TL-1 | HNS6000TL-1 |             |
| Dou  | ble MPPT    |             |             |             |
|      | HNS3000TL   | HNS3600TL   | HNS4000TL   | HNS4500TL   |
|      | HNS5000TL   | HNS5500TL   | HNS6000TL   |             |
|      |             |             |             |             |

Please keep this manual all time available in case of emergency.

### 1.2 Target Group

This manual is for qualified personnel. The tasks described in this manual must only be performed by qualified personnel.

## **1.3 Additional Information**

Further information on special topics, such as description of parameters and measurement readings, can be downloaded in the download area at <u>www.aforenergy.com</u>.

# **2** Safety Instructions

## 2.1 Safety Precautions

1. All work on the inverter must be carried out by skilled electricians. And ensure that children do not play with the equipment.

2. The device may only be operated with PV generators. Do not connect any other sources of energy to the device.

3. The PV generator and inverter must be connected to the ground in order to reach maximum protection for property and persons.

4. Do not remove cover until 3 minutes after disconnecting all sources of supply. This is because the charge stored in capacitors may result a risk of electric shock or a risk of electrical energy-high current level.

5. The enclosure of Inverter can become hot during operation. To reduce the risk of injury, do not touch the cover, heat sink at the back of the PV-Inverter or nearby surfaces while Inverter is operating.

6. Do not use the equipment for purposes other than those described in this manual.

7. Both the inverter and associated transport packaging are mainly made of recyclable raw materials. Please ensure that the used device and any relevant accessories are disposed of in accordance with applicable regulations.

8. Packed with damping EPE and carton, Afore inverter should be placed upwards and handled with care in delivery. No more than 4 units in one pile and pay attention to waterproof.

9. Alternative uses, modifications to the inverter or the installation of components not expressly recommended or sold by Afore New Energy void the warranty claims and operation permission.

| Symbol      | Explanation                                                                 |
|-------------|-----------------------------------------------------------------------------|
| ^           | Danger of Electric Shock.                                                   |
| /4\         | The inverter is directly connected with the public grid. All work on the    |
| ]           | inverter must be carried out by qualified personnel only.                   |
| ^           | Beware of hot surface.                                                      |
| /\$\$\$     | The inverter can become hot during operation. Do not contact the device     |
|             | during operation.                                                           |
| A 7.        | Caution, risk of electric shock                                             |
| /4 (> 3 min | Energy storage timed discharge, time to be indicated adjacent to the        |
|             | symbol.                                                                     |
| $\wedge$    | Caution, Danger.                                                            |
|             | This device directly connected with electricity generators and public grid. |
| X           | Do not dispose of this device with the normal domestic waste.               |
|             |                                                                             |
| V           | Without Transformer.                                                        |
| 太           | This inverter does not use transformer for the isolation function.          |
|             | CE mark.                                                                    |
| CE          | The inverter complies with the requirements of the applicable EC            |
|             | guidelines.                                                                 |

## 2.2 Explanations of Symbols

| <b>^</b>             | Regulatory compliance mark.                                            |  |  |
|----------------------|------------------------------------------------------------------------|--|--|
|                      | The inverter complies with the requirements of Australian              |  |  |
|                      | Communications Authority guidelines, safety and EMC guidelines.        |  |  |
| 21.924 <b>-</b> 1927 | Notes, Important.                                                      |  |  |
|                      | Non-adherence to these instructions may adversely affect the operating |  |  |
|                      | convenience or functionality of the device.                            |  |  |
| Ĩ                    | Refer to manual before service.                                        |  |  |

# 3 Unpacking

# **3.1 Assembly Parts**

Please check the delivery for completeness and any visible external damage. Contact your dealer at once if anything is damaged or missing.

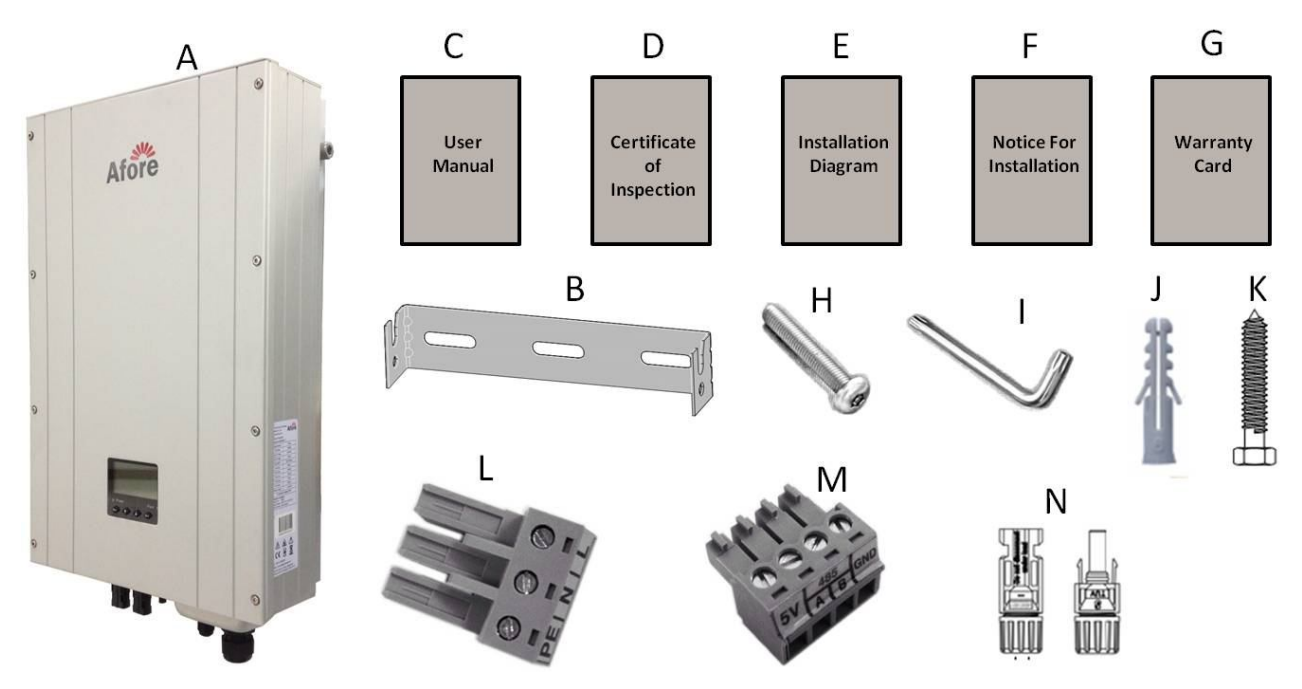

| Object | Quantity | Description               | Object | Quantity       | Description                    |
|--------|----------|---------------------------|--------|----------------|--------------------------------|
| A      | 1        | Solar inverter            | н      | 2              | Security screw                 |
| В      | 1        | Wall mounting bracket     | I      | 1              | Screwdriver for security screw |
| C      | 1        | User manual               | J      | 3              | Plastic Expansion Tube         |
| D      | 1        | Certificate of inspection | К      | 3              | Tapping screw                  |
| E      | 1        | Installation diagram      | L      | 1              | AC connector                   |
| F      | 1        | Notice for installation ① | М      | 1              | Communication connector        |
| G      | 1        | warranty card             | N      | 1 set/ 2 sets2 | DC plug connector              |

①Only for HNSxxxxTL (xxxx=3000, 3600, 4000, 4500, 5000, 5500, 6000)

②1 set applies to HNSxxxxTL-1 (xxxx=1000, 1500, 2000, 2500);

2 sets apply to HNSxxxxTL-1 / HNSxxxxTL (xxxx=3000, 3600, 4000, 4500, 5000, 5500, 6000);

## **3.2 Identifying the Inverter**

You can identify the inverter using the type label. Information such as serial number (Serial No.) and type of the inverter, as well as device-specific characteristics are specified on the type label. The type label is on the right side of the enclosure.

# 4 Mounting

### DANGER!

#### Danger to life due to potential fire or electric shock.

Do not install the inverter near any inflammable or explosive items. The inverter will be directly connected with high voltage power generation device. The installation must be performed by qualified personnel only in compliance with national and local standards and regulations.

# CAUTION!

Danger of burn injuries due to hot enclosure parts.

•Install the inverter so that it cannot be touched inadvertently.

#### Risk of injury due to the heavy weight of the inverter.

• Take the inverter's weight into account for mounting. (Weight of inverter refers to chapter 9.)

## 4.1 Selecting the Appropriate Mounting Location

Consider the following points when selecting where to install:

- The mounting method and location must be suitable for the inverter's weight and dimensions.
- Mount the equipment on a solid brick or concrete surface. But do not mount it on plasterboard walls or similar in order to avoid audible vibrations for the inverter can make noises in operation.
- Vertical installation or tilted backward by max. 30 degree is allowed.
- Never mount the device with a forward tilt, horizontally or even upside down.

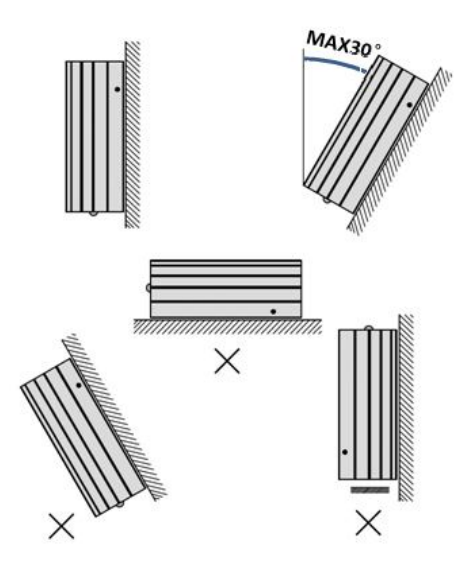

• For the convenience of checking the LCD display and possible maintenance activities, please install the inverter at eye level.

• The ambient temperature of installation site should be between -20 °C and +55 °C (between -4 °F and 131 °F).

• Provide better ventilation for the inverter to ensure that the heat is dissipated adequately.

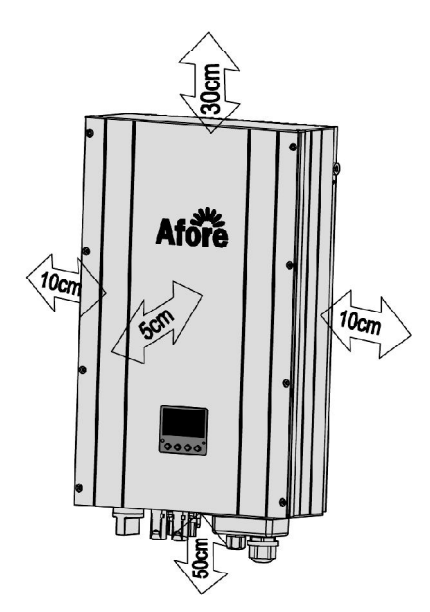

• The site altitude of installation should be below 1000m above sea level; more than 1000m above the sea level will cause derating.

• Install the inverter directly exposing to strong sunshine is not recommended, the excess heating might lead to power reduction.

### 4.2 Mounting the Inverter with Wall Mounting Bracket

1. Use the wall mounting bracket as a drilling template and drill the holes for the screws.

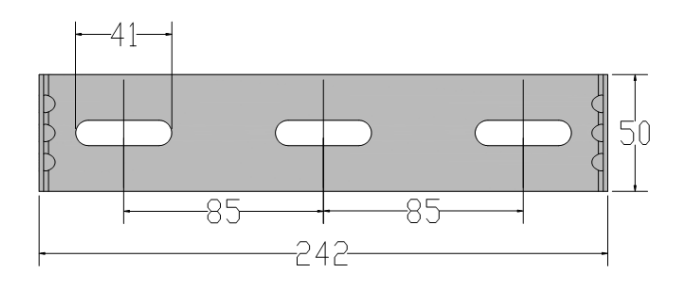

2. Fix the wall mounting bracket to the wall using appropriate screws (diameter min. 6 mm, max. 8 mm) and washers (outer diameter min. 12 mm, max. 24 mm).

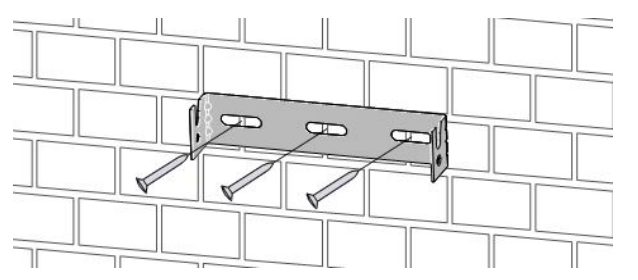

3. Hang the inverter to the mounting bracket and ensure the slot is fitted on the bracket.

4. Check to ensure the inverter is correctly seated. Make sure to lock it with the security screws on both sides to ensure the inverters. (See the figure below.)

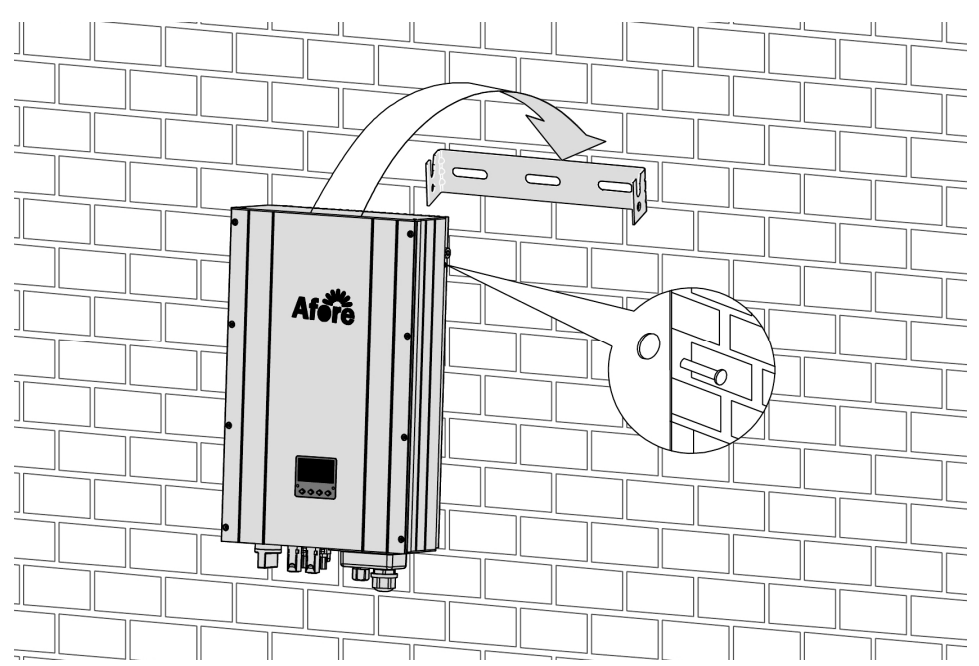

# **5 Electrical Connection**

# Notes:

- 1. After the inverter has been installed in its fixed position, the electrical connection to the unit can be established.
- 2. Make sure Max. Open Voltage and short-circuit current of the each PV strings accord with the Spec.
- 3. Choose the appropriate cable width for AC/DC wire.
- 4. To connect the inverter, the AC and DC sides must be disconnected from all power sources and secured against being inadvertently switched back on.
- 5. Before connecting the inverter to PV arrays and public grid, make sure the polarity is correct.

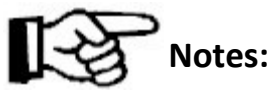

Electrical installation & maintenance shall be conducted by licensed electrician and shall comply with local Wiring Rules.

## **5.1 Overview of the Connection Area**

The following figures show the assignment of the individual connection areas on the bottom of the inverter.

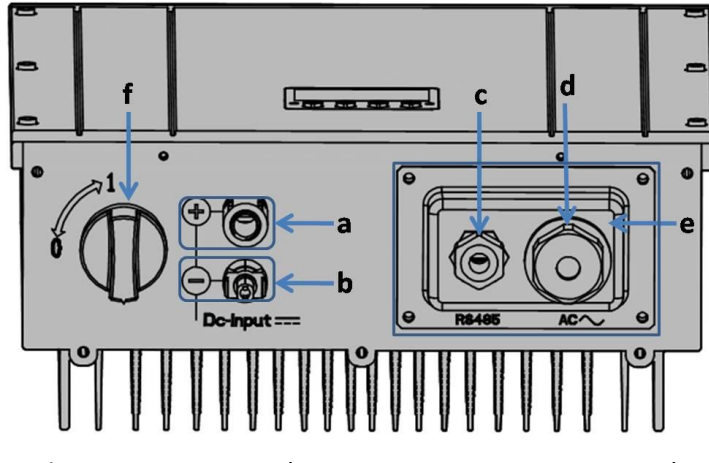

Apply to HNSxxxxTL-1 (xxxx=1000, 1500, 2000, 2500)

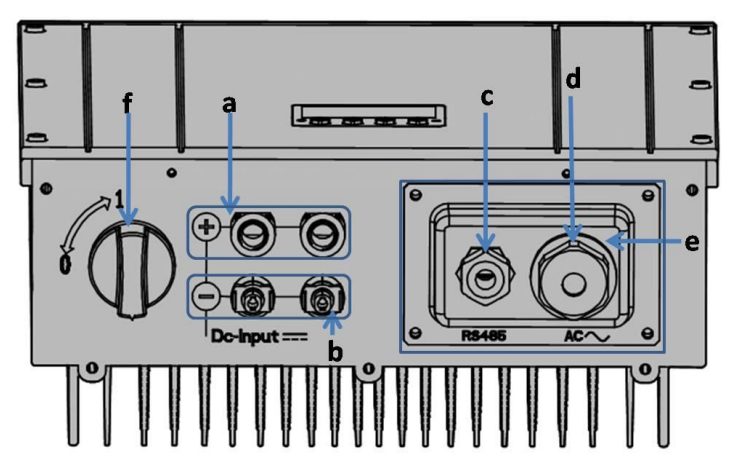

Apply to HNSxxxxTL-1 (xxxx=3000, 3600, 4000, 4500, 5000, 5500, 6000)

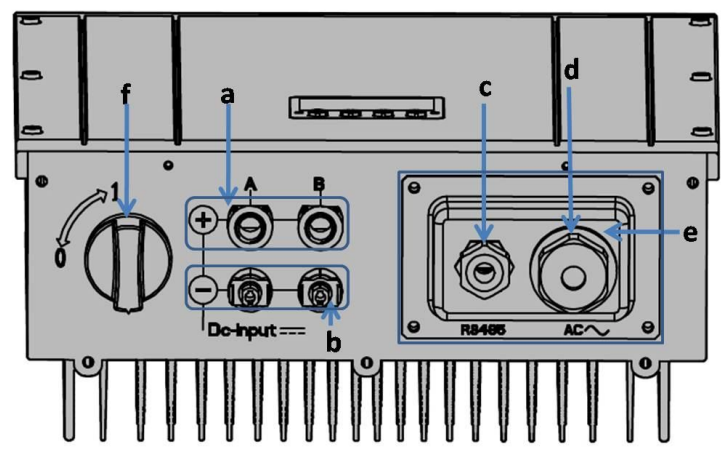

Apply to HNSxxxxTL (xxxx=3000, 3600, 4000, 4500, 5000, 5500, 6000)

| Object | Description                                                                |
|--------|----------------------------------------------------------------------------|
| а      | DC connectors ( + ) for connecting the PV strings                          |
| b      | DC connectors ( – ) for connecting the PV strings                          |
| C      | Waterproof connector for the communication connection (RS485 Quick Module) |
| d      | Waterproof connector for the AC connection                                 |
| е      | waterproof outlet box for RS485 connection and AC connection               |
| f      | Switch(optional)                                                           |

# 5.2 Connection to the RS485 and Public Grid (AC)

## **5.2.1 Conditions for Connection**

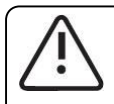

### CAUTION!

Load Disconnection Unit

An individual circuit breaker should be equipped for each inverter in order that the inverter can be safely

disconnected under load.

## 5.2.2 Connection to the RS485 and Public Grid (AC)

Measure the grid voltage within the permissible range. Disconnect the circuit breaker between the inverter and the grid.

1. Loosen the screws and waterproof connectors, and take off the waterproof cover.

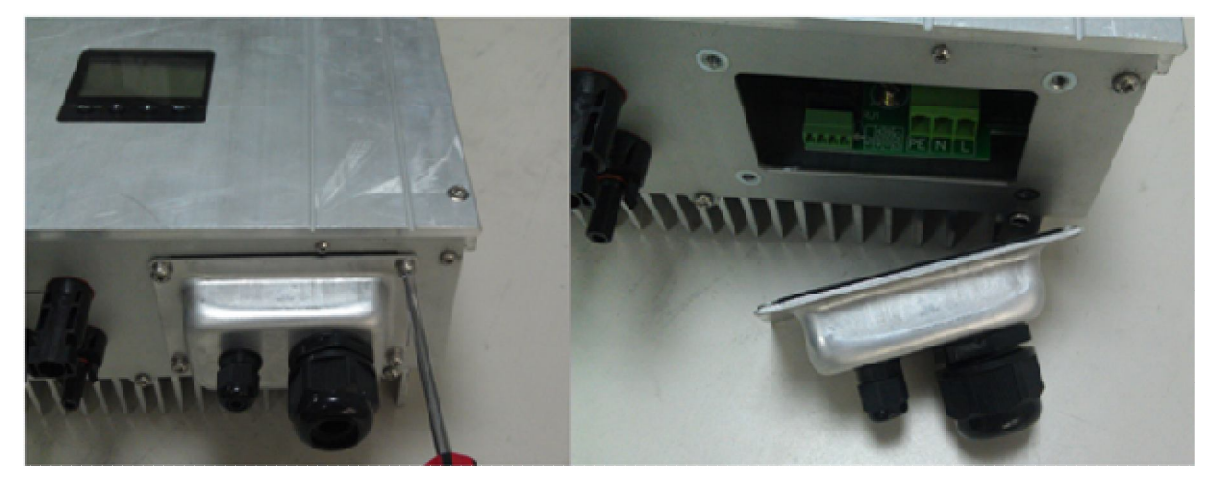

2. Loosen the two waterproof connectors and let the holes exposed. Pass through the AC and communication cables separately as below:

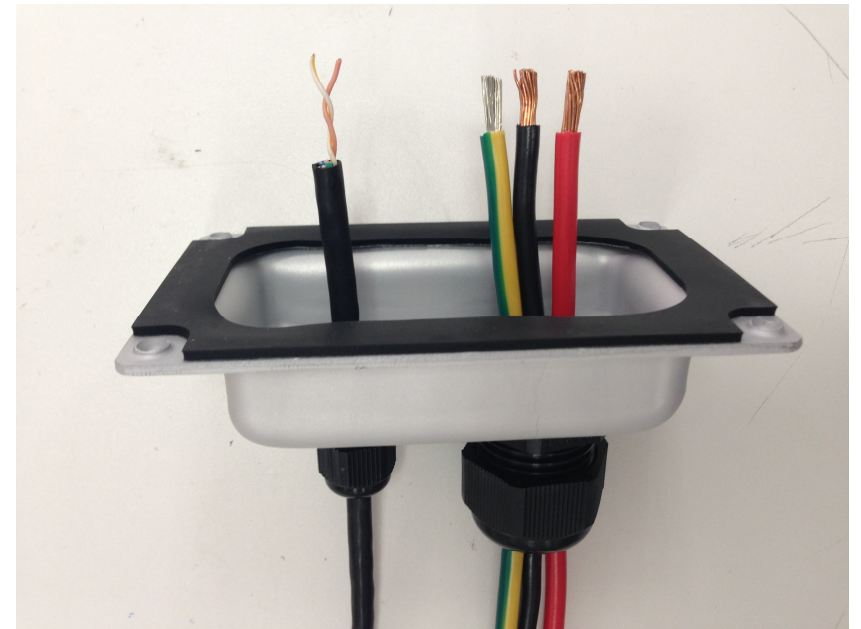

3. Assemble AC connection terminals according to the polarity. Connect ground line with terminal instructed PE; connect neutral wire with N; live wire with L. Loosen screws on the terminals by clockwise rotation, insert the wire and then tighten the screws by anticlockwise rotation to ensure secure installation.

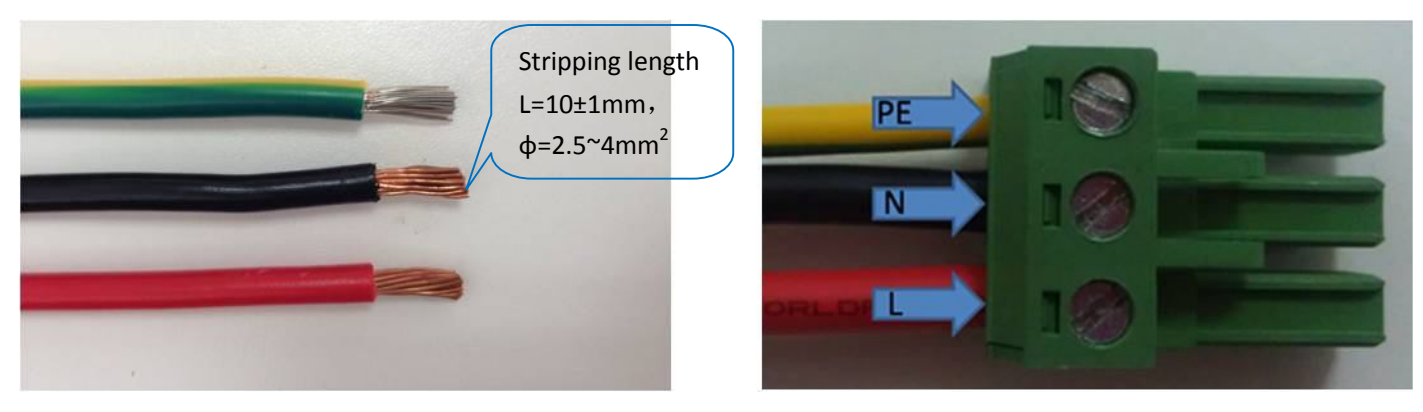

4. Insert the assembled AC connectors to the corresponding slots.

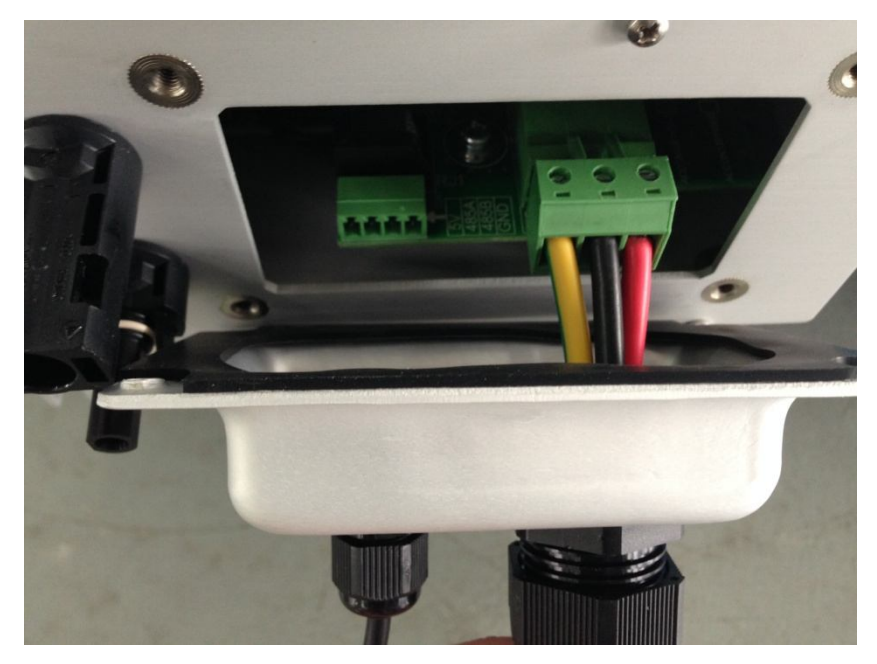

5. Communication Connection

One RS485 communication terminal is on inverter for monitoring. Users can monitor the generation and operation status on smart devices by connecting them with inverter through RS485. RS485 can satisfy wired and wireless monitoring.

Four pins on RS485 by definition as bellows:

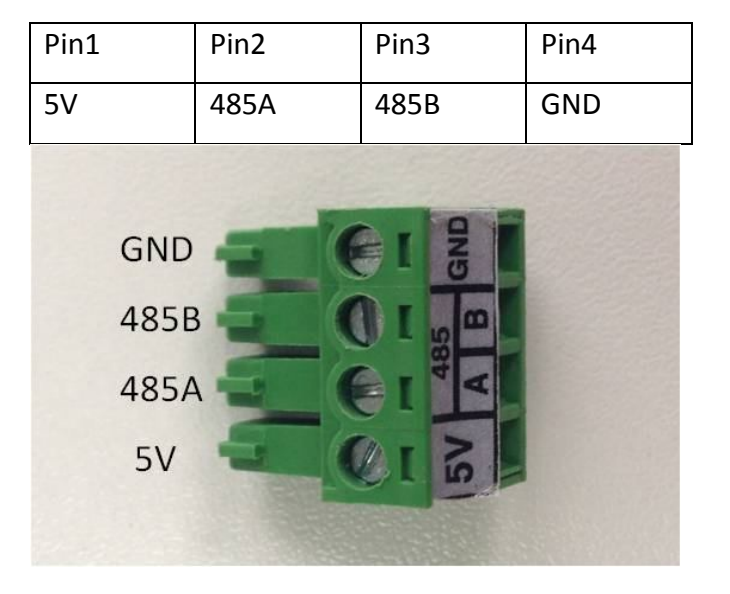

#### 4.1 Wired Monitor Connection

Connect RS485 and smart devices by reticle. 485A and 485B of RS485 need to adopt twisted-pair (or AB wire) as below.

Assemble the RS485 as shown in the following figures. Loosen the screws to end in counter-clockwise, insert the cables into the socket, and then tighten the screws to end in clockwise. Make sure the wires are securely connected.

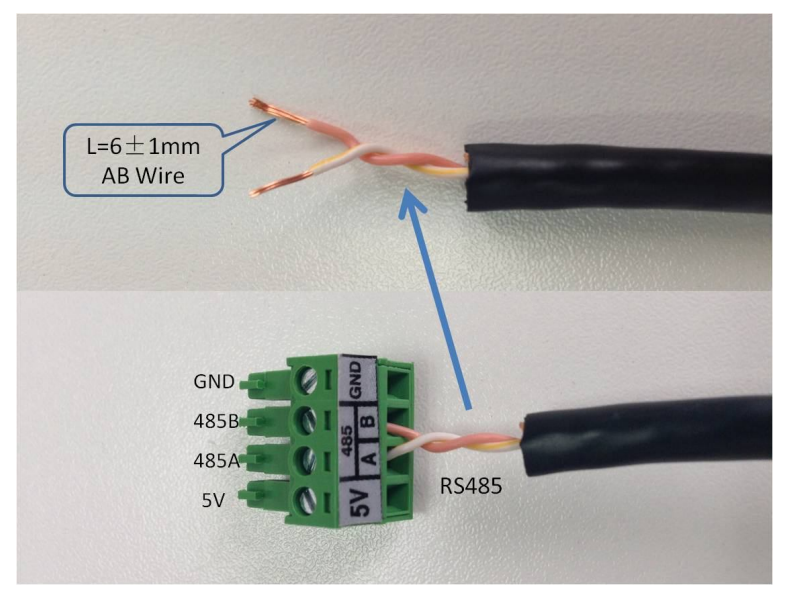

4.2 Wireless Monitor Connection (optional)

Inverter can be wirelessly monitored with module HMI-901.

Connect the wires one by one according to the wire colors and the definition chart, and tighten the screws.

| Colour     | Red | Yellow | White | Black |
|------------|-----|--------|-------|-------|
| Definition | +5V | 485A   | 485B  | GND   |

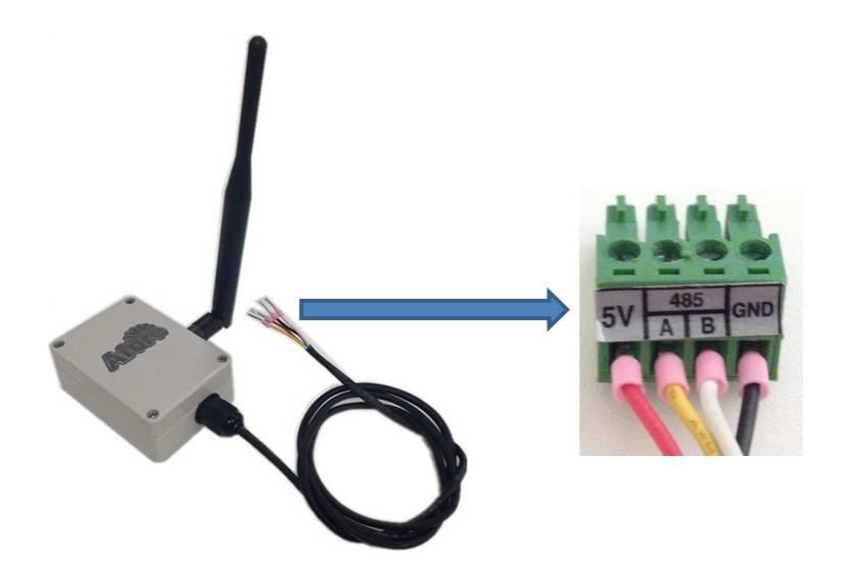

The operation of HMI-901 refers to annex 1.

Insert the assembled communication connectors to the corresponding slots.
 Wired monitor Connection
 Wireless monitor Connection

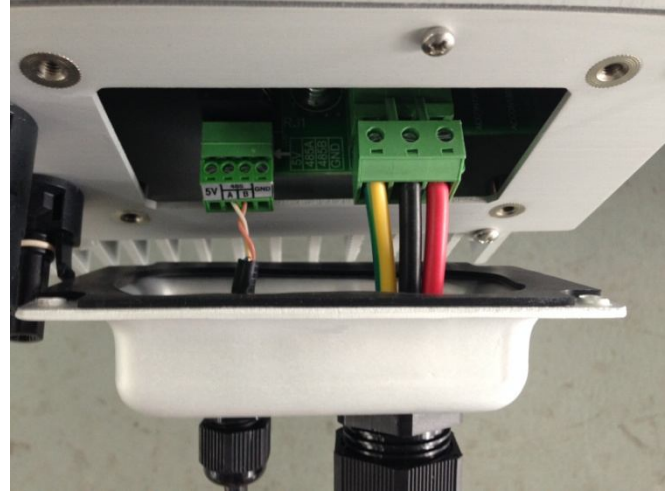

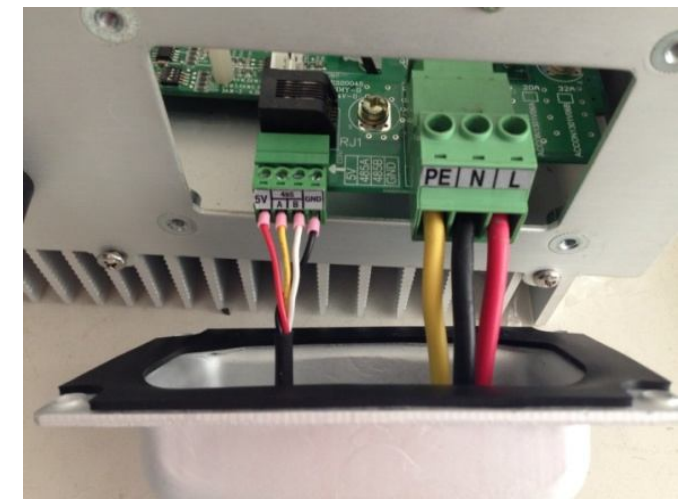

7. Close the junction box and tighten the waterproof connectors and screws.

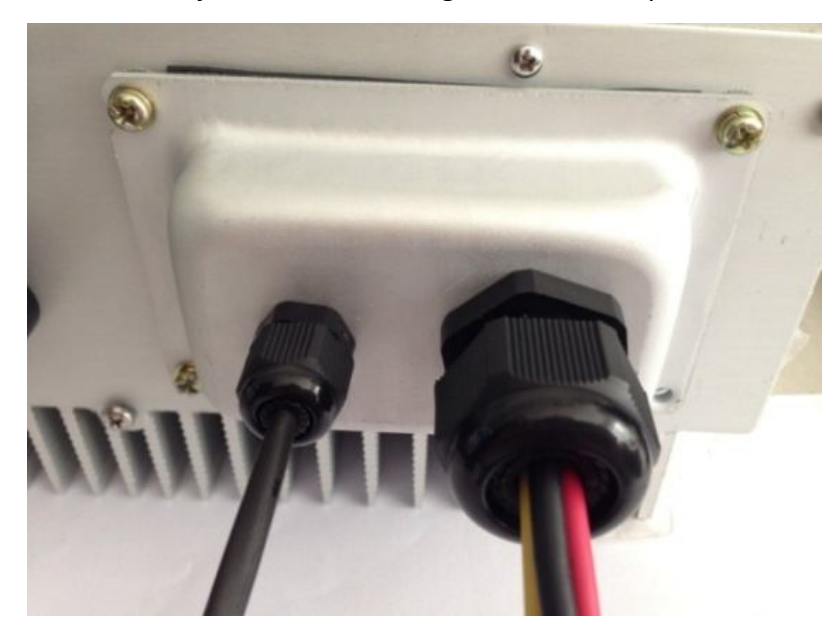

### 5.3 Connection to the PV Generator (DC)

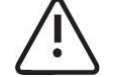

CAUTION!

#### Load Disconnection Unit

On the DC side out of inverter there is a circuit breaker (optional), in order that the inverter can be safely

installed, the circuit breaker must be switched off.

### 5.3.1 Conditions for the DC Connection

- The connected PV modules must meet following requirements
- Same type

- Same number
- Identical alignment
- Identical tilt

• The following limit values at the DC input of the inverter must not be exceeded (connecting to a higher voltage will destroy the device):

| Anyhome     | Maximum input voltage | Maximum input current |  |  |
|-------------|-----------------------|-----------------------|--|--|
| Single MPPT |                       |                       |  |  |
| HNS1000TL-1 | 450V                  | 6A                    |  |  |
| HNS1500TL-1 | 450V                  | 8A                    |  |  |
| HNS2000TL-1 | 500V                  | 12A                   |  |  |
| HNS2500TL-1 | 500V                  | 14A                   |  |  |
| HNS3000TL-1 | 550V                  | 17A                   |  |  |
| HNS3600TL-1 | 550V                  | 18A                   |  |  |
| HNS4000TL-1 | 550V                  | 20A                   |  |  |
| HNS4500TL-1 | 550V                  | 23A                   |  |  |
| HNS5000TL-1 | 550V                  | 25A                   |  |  |
| HNS5500TL-1 | 550V                  | 26A                   |  |  |
| HNS6000TL-1 | 550V                  | 27A                   |  |  |
| Double MPPT |                       |                       |  |  |
| HNS3000TL   | 550V                  | 10 Ad.c*2             |  |  |
| HNS3600TL   | 550V                  | 12 Ad.c*2             |  |  |
| HNS4000TL   | 550V                  | 13 Ad.c*2             |  |  |
| HNS4500TL   | 550V                  | 14 Ad.c*2             |  |  |
| HNS5000TL   | 550V                  | 15 Ad.c*2             |  |  |
| HNS5500TL   | 550V                  | 15.5 Ad.c*2           |  |  |
| HNS6000TL   | 550V                  | 16 Ad.c*2             |  |  |

### 5.3.2 Assembling the DC Plug Connector

In order to connect to the inverter, all connection cables of the PV modules must be equipped with the DC plug connectors provided. You will find the necessary DC plug connector for DC connection in the delivery. To assemble the DC plug connectors, proceed as detailed below. Ensure the plug connectors have the correct polarity.

The plug connector in DC side includes male and female as blow.

Note that the sizes of metal connecting tubes are different. Big one is for female connector and small one is for male connector.

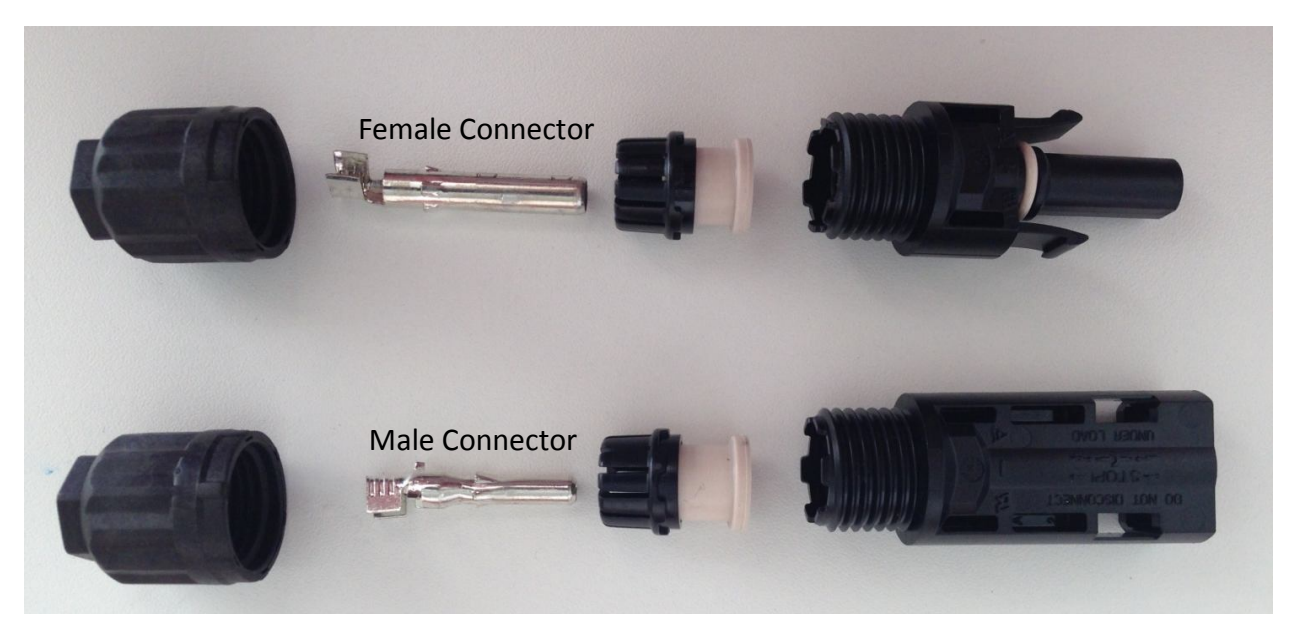

#### **Assembly Instructions:**

• Prepare the PV wire to connect the positive and negative PV arrays. Stripping length is  $12 \sim 15$  mm,

sectional area is 4 mm<sup>2</sup> as below.

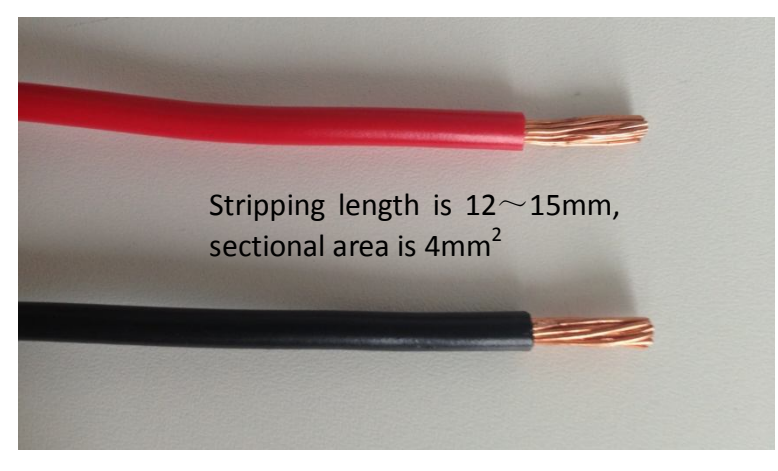

Insert the PV wire to metal connecting tube. Make sure all line heads are in the connecting tube as picture blow.

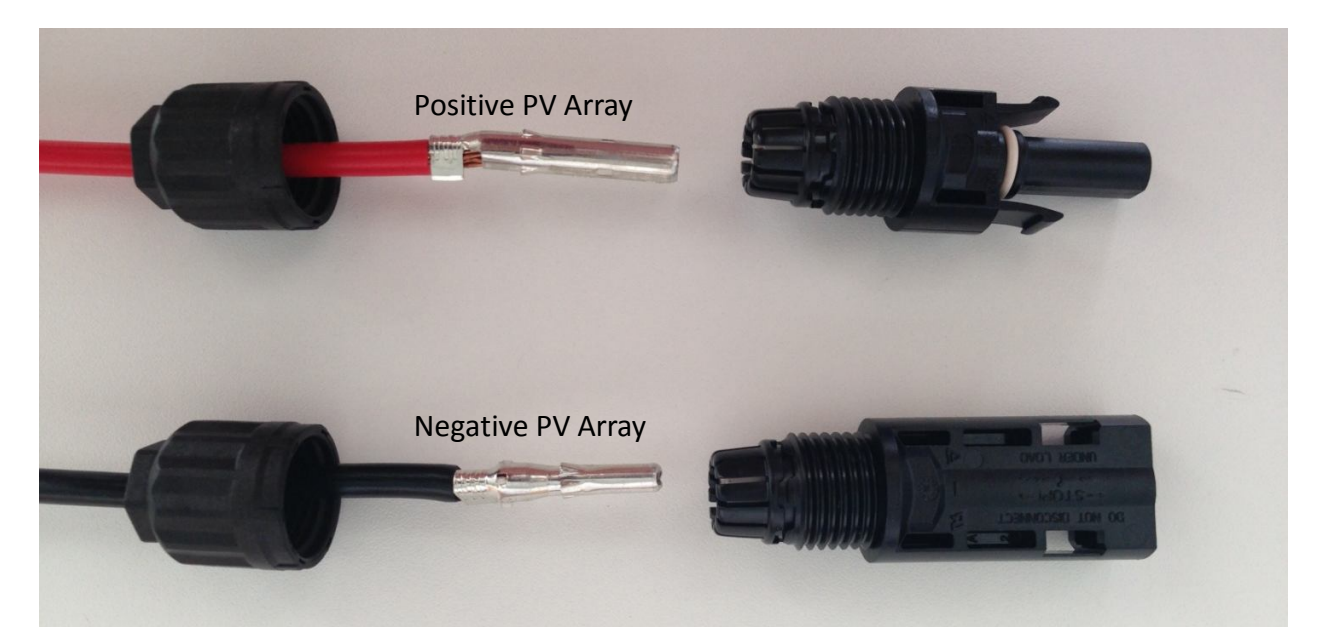

• Use crimping pliers to fasten the meatal connecting tube and copper wire. Make sure the harness will not fall off as picture below.

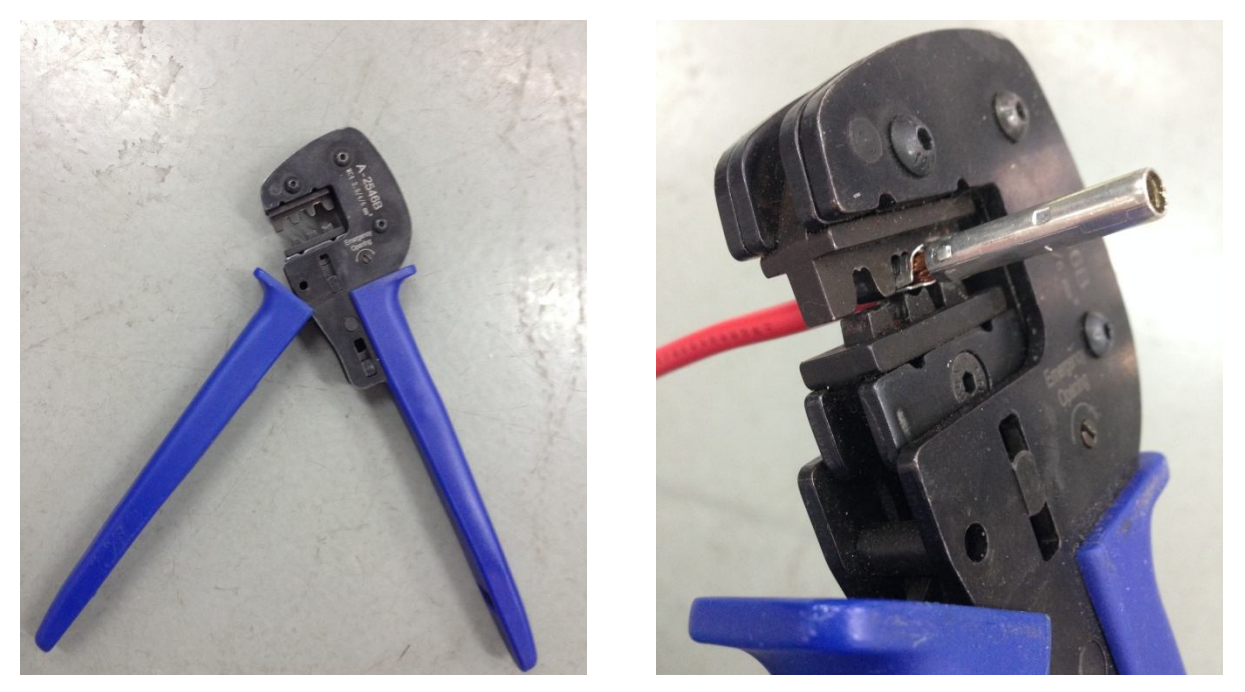

◆ Insert the assembled cable into male/ female connector. A "chick" sound can be heard when connecting correctly. Then tighten the cap. Refer to the picture below.

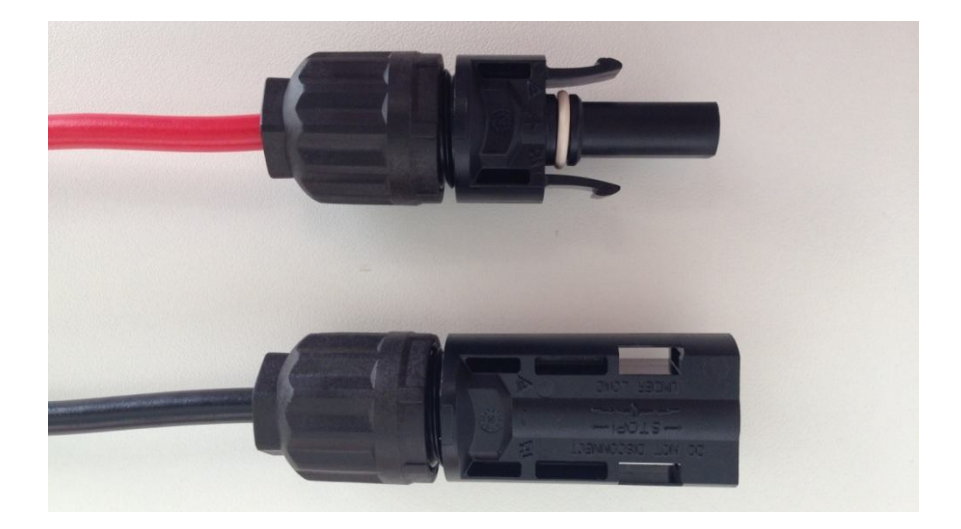

## 5.3.3 Connecting the PV Generator (DC)

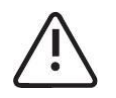

### DANGER!

Danger to life due to high voltage in the inverter.

• Before connecting the PV generator, ensure that the AC&DC circuit breaker is switched off and that it

cannot be reactivated.

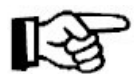

#### م Notes:

1. Disconnect the circuit breaker.

2. Check the connection cables of the PV modules for correct polarity and that the maximum input voltage

of the inverter is not exceeded.

3. Check the DC plug connector for correct polarity and connect it.

Plug the DC plug connectors into DC terminals on inverter.

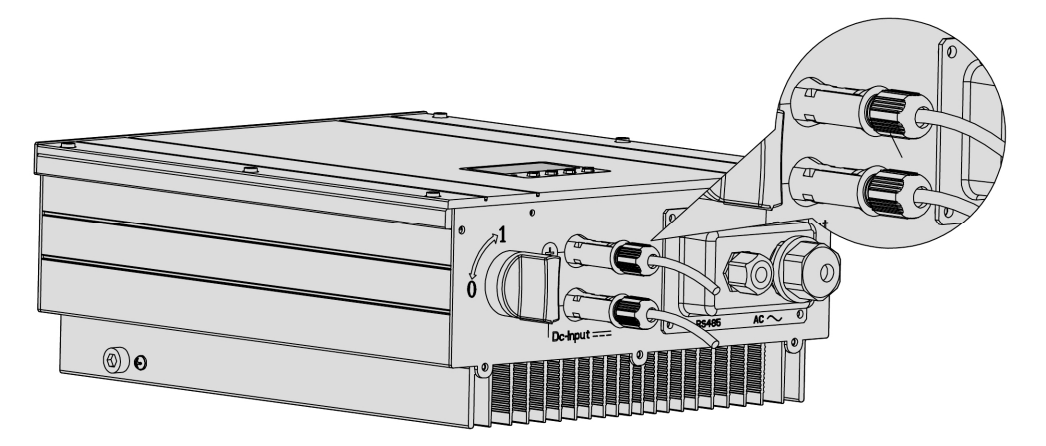

Apply to HNSxxxxTL-1(xxxx=1000, 1500, 2000, 2500)

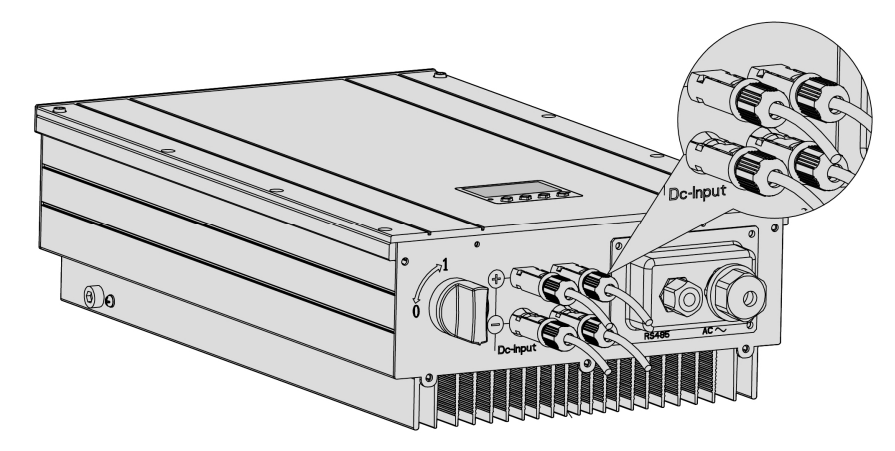

Apply to HNSxxxTL-1 / HNSxxxTL (xxxx=3000, 3600, 4000, 4500, 5000, 5500, 6000) HNSxxxTL (xxxx=3000, 3600, 4000, 4500, 5000, 5500, 6000) is equipped with 2 groups (A and B) of connecting sockets for PV input, and each group contains a pair of connecting sockets (PV+ and PV-). Group A and B are respectively connected to two PV arrays as picture below. Connect PV1+ and PV1- in PV Array 1 to the positive and negative poles of A and PV2+ and PV2- of PV Array 2 to those of B.

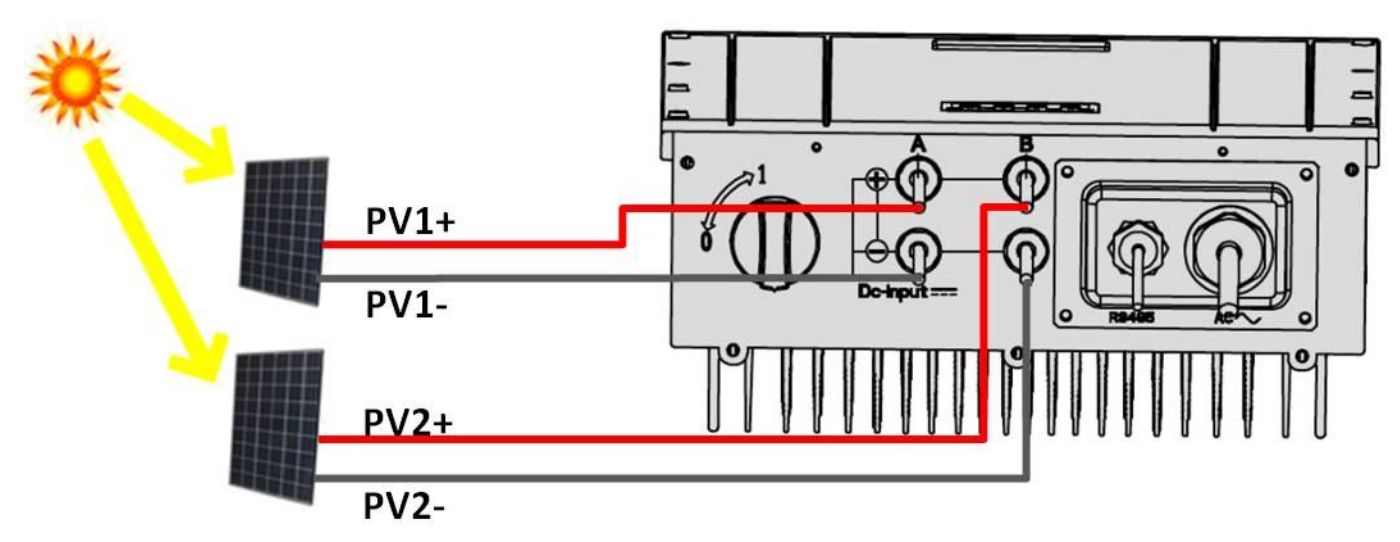

# 6 System Diagram

The typical connection diagram for the entire PV system is shown in the following figure.

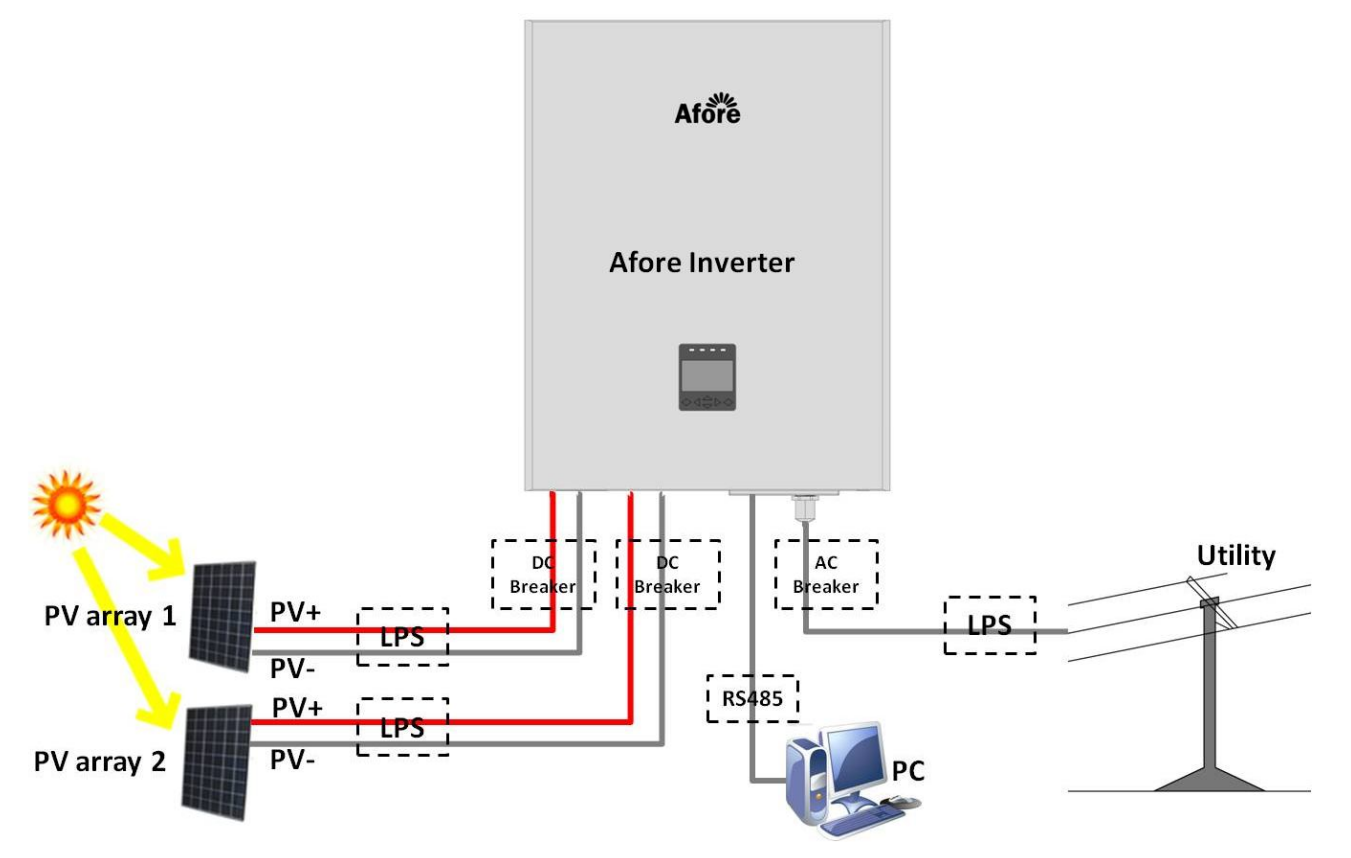

1. PV array: Provide DC power to inverter

2. Inverters: Converts DC (Direct Current) power from PV panel(s) to AC (Alternating Current) power. Because Inverter is grid-connected, it controls the current amplitude according to the PV Panel power supply. Inverter always tries to convert the maximum power from your PV array.

3. DC Breaker: The current per DC string does not exceed 25A.

4. AC Breaker: Refer to the following table to choose the AC breaker.

| Single MPPT | Double MPPT | Nominal AC Current [A] | Rate current of AC breaker[A] |
|-------------|-------------|------------------------|-------------------------------|
| HNS1000TL-1 |             | 6                      | 9                             |
| HNS1500TL-1 |             | 8                      | 16                            |
| HNS2000TL-1 |             | 10                     | 16                            |
| HNS2500TL-1 |             | 12                     | 20                            |
| HNS3000TL-1 | HNS3000TL   | 14                     | 25                            |
| HNS3600TL-1 | HNS3600TL   | 16                     | 25                            |
| HNS4000TL-1 | HNS4000TL   | 18                     | 32                            |
| HNS4500TL-1 | HNS4500TL   | 20                     | 32                            |
| HNS5000TL-1 | HNS5000TL   | 22                     | 40                            |
| HNS5500TL-1 | HNS5500TL   | 24                     | 40                            |
| HNS6000TL-1 | HNS6000TL   | 26                     | 40                            |

5. LPS: Lightning protection system.

6. Utility: Referred to as "grid" in this manual, i.e. the way your electric power company provides power to your place. Please note that Inverter can only be connected to low-voltage systems (namely, 230Vac, 50Hz).

# 7 Operation

### **Product Overview**

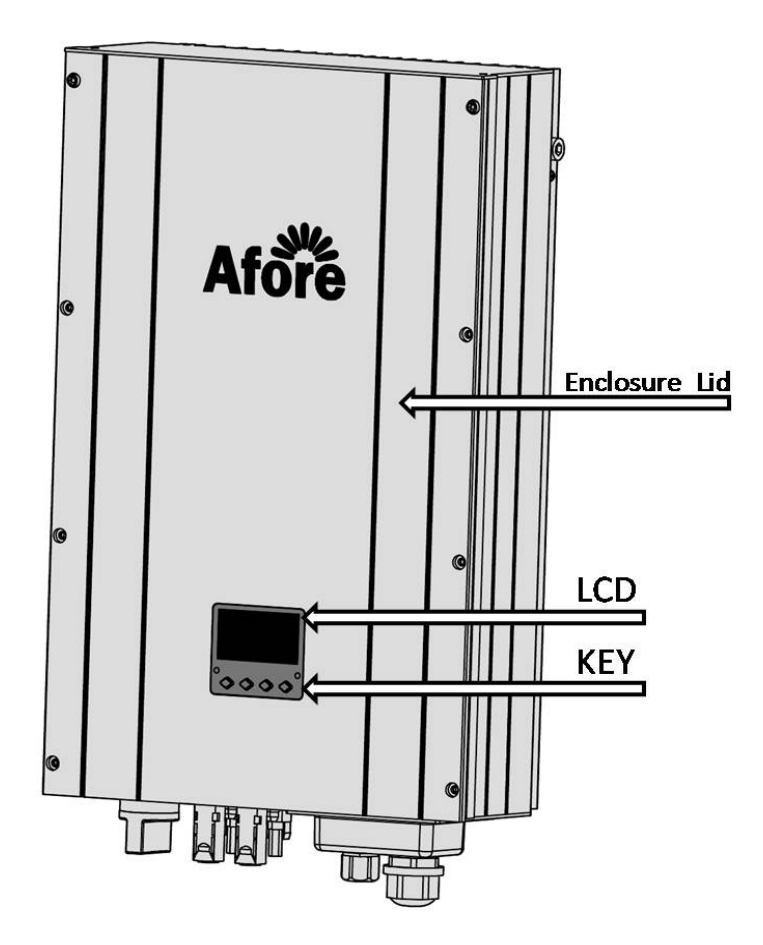

## 7.1 Overview of Controls and Displays

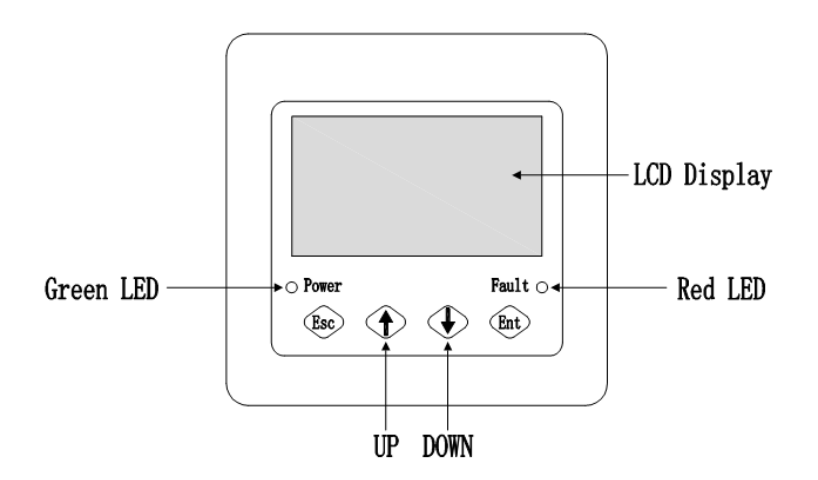

There are four function keys on the front panel (from left to right): Esc, Up, Down, Ent.

The keypad is used for:

- Scrolling the displayed parameter (Up and Down keys);
- Accessing and modifying the adjustable parameters (Esc and Ent keys).

## 7.2 Commissioning

After completing the mechanical and electrical installation, the inverter is put into operation.

1. Switch on the DC breaker.

The inverter starts up automatically when the power from PV generator is sufficient.

2. Check whether the display and LEDs are indicating a normal operating state.

| Α | Green               | Glowing, operation          |
|---|---------------------|-----------------------------|
| В | Red & LCD backlight | Flashing, contact installer |

## 7.3 LED Display

The inverters are equipped with two LEDs including "green" and "red" which provide information about various operating states in the following ways. They are marked with "Power" and "Fault", respectively. When the inverter is power on from the generator and operates correctly, the green LED is on. The red light flashing during the inverter is operating correctly indicates a fault in the system or inverter, and the LCD display provides the exact information.

#### LED DC Power in (green):

The green LED is illuminated from a generator voltage of approx. 120V onward and extinguishes as soon as the generator voltage falls below 100V. The DC Power in LED signals that the inverter is in its active state and the inverter controls are enabled. If this LED is not lit up which means the inverter will not be able to start grid feeding. Under normal operating conditions the LED is illuminated in the morning when there is enough daylight, and extinguishes again when it gets dark.

Under normal operating conditions the inverter starts grid feeding in the morning and terminates this process as it becomes dark. This process might be repeated several times throughout the day, especially in the morning and evening. This is not a sign of faulty operation but normal operating behavior.

#### Fault LED (red):

This LED indicates that the grid-feeding process has been terminated as a result of a malfunction.

Please wait for about 10 minutes to verify if the malfunction is only temporarily. If not, please contact your authorized electrician. On elimination of the error the grid feeding process is re-started after about 5

minutes.

In the event of a fuse failure please contact your authorized electrician. In case of a general power grid failure please wait until the problem has been resolved. The inverter will restart automatically.

## 7.4 LCD Display

A backlight LCD display is integrated into the inverter so that it can be easily visible.

Inverter starts up automatically when DC-power from the PV panel is sufficient. During startup (the green led is illuminated), the LCD shows logo of company and version of inverter.

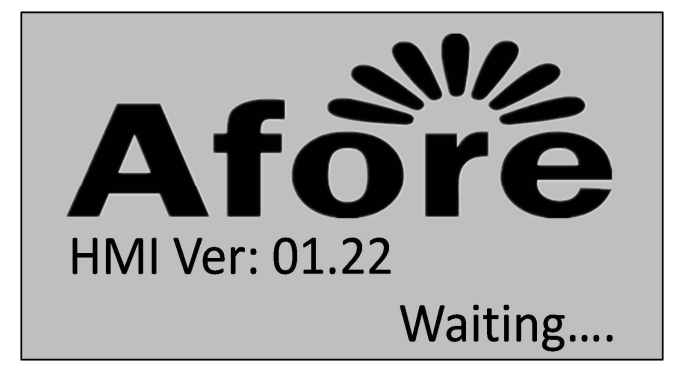

The LCD will be initialized for 3 seconds. In the normal operation status, the display will show the default menu as follow:

13:53

| Power: 1.5KW     |  | Power: 1.5KW    |
|------------------|--|-----------------|
| Ipva: 3.5A       |  | EToday: 0.75KWH |
| Vpva: 202V       |  | ETotal: 0.75KWH |
| lpvb: 3.9A       |  | Run Time: 30Min |
| МРРТ             |  | MPPT            |
| 01-01-2014 13:53 |  | 01-01-2014      |

### 7.4.1 LCD Display

#### All content shows in the LCD by default:

| Power | The current output power (W)             |
|-------|------------------------------------------|
| Ipva  | The present input current in PVA channel |
| Vpva  | The present input voltage in PVA channel |
| lpvb3 | The present input current in PVB channel |
| Vpvb  | The present input voltage in PVB channel |
| lac   | The present grid current (A)             |
| Vac   | The grid voltage (V)                     |

| EToday | The energy generated today in kilo watt hours (KWh)       |
|--------|-----------------------------------------------------------|
| ETotal | The energy generated since starting up the inverter (KWh) |
| RunTim | The time since the energy generated today (minutes)       |
| SumTim | The total time since starting up the inverter (hours)     |

③Character 'a' and 'b' represent two MPPT connected with two solar panels respectively. PVb is only for double MPPT series: HNSxxxxTL(3000,3600,4000,4500,5000,5500,6000).

The current system date and time shows below the default content.

Ipva, Vpva, Ipvb, Vpvb, Iac, Vac, EToday, Etotal, RunTim, SumTim in the block diagram will be shown one by one with default 3s interval. Screens can be scrolled manually by pressing the 'Up' key.

Along with the different working states of the inverter, the line of current information will display different state information as follow:

| Display                 | Description                                                          |
|-------------------------|----------------------------------------------------------------------|
| Wait                    | Initialization & Waiting                                             |
| МРРТ                    | Max power point tracking                                             |
| EEPROM Failure          | Internal device fault                                                |
| Para Over Range         | Internal parameter over range                                        |
| Ref Voltage Error       | Reference voltage error                                              |
| Vac Sensor Fail         | Grid voltage sensor failure                                          |
| lac Sensor Fail         | Grid current sensor failure                                          |
| Ipva (Ipvb) Sensor Fail | A fault has occurred in PVa (or PVb) current sensor of the inverter. |
| GFCI Failure            | GFCI sensor failure                                                  |
| AC Fuse-Check Fail      | Fuse of the grid-side melted                                         |
| AC Relay-Check Fail     | Relay of the grid-side failure                                       |
| PVa (PVb) Over Voltage  | PVa (or PVb) voltage exceeds permitted values.                       |
| Busbar Over Voltage     | The Bus voltage of PV strings exceeds permitted values.              |
| Utility Loss            | No utility or power off                                              |
| Vac Over Voltage        | Grid voltage high                                                    |
| Vac Under Voltage       | Grid voltage low                                                     |
| Fac Over Range          | Grid Frequency over limited                                          |
| Grid Islanding          | Grid voltage Islanding                                               |
| Fault PDP               | Internal device (PDP module) fault                                   |
| DC INJ High             | The alternative component of the DC current is out of the            |
|                         | permitted range.                                                     |
| AC Over Current         | Grid current is over range.                                          |
| PVa (PVb) Over Current  | PVa (PVb) current exceeds permitted values.                          |
| Over Temperature        | The temperature of inverter is over 85 $^\circ \!\! \mathbb{C}$ .    |
| RS485 Failure           | RS485 represent communication module.                                |

| Internal Erro B | Grounding abnormal            |
|-----------------|-------------------------------|
| Isolation Fail  | PV low impedance or AC ground |

In the state of Fault, the red LED will flash. In most situations, the inverter requires very little service. However, if inverter is not able to work perfectly, you can check more details in the chapter '10 Trouble shooting'.

### 7.4.2 Main Menu

Press the 'Esc' key to enter the main menu. The main menu contains 6 submenus as follow:

Press the ' $\uparrow$ ' & ' $\downarrow$ ' keys to select the submenu. When chosen item is selected, press 'Ent' key to open the submenu. Pressing the 'Esc' key calls back the Main menu.

| MENU         | MENU          |
|--------------|---------------|
| Display Info | History Info  |
| Device Info  | Advance Info  |
| History Info | Date/Day Info |
| Advance Info | language Set  |

#### **Display Info**

The interface of 'Display Info' shows all the parameters when the inverter in the normal operation status. The pattern of the interface is as same as the default menu after the LCD is initialized. As the follow figure:

| Power: 1.5K | W     |
|-------------|-------|
| lpva: 3.5A  |       |
| Vpva: 202V  |       |
| lpvb: 3.9A  |       |
| MPPT        |       |
| 01-01-2014  | 13:53 |

#### **Device Info**

Press 'Ent' to open the submenu 'Device Info'. This submenu contains these follow information: Rated power, Rated current, Rated voltage, Rated frequency, Busbar voltage, Cooler Temperature, Case temperature. Screens can be scrolled manually by pressing the ' $\uparrow$ ' & ' $\downarrow$ ' keys.

| Device | state    |  |
|--------|----------|--|
| Standa | rd :2    |  |
| Rated  | P: 3.6kw |  |
| Rated  | I:16.0A  |  |
| Rated  | V: 230V  |  |
| Rated  | F: 50Hz  |  |

#### **History Info**

Press 'Ent' to open the submenu 'History Info'. 'History Info' records the fault information group and it records the fault parameter in detail. Screens can be scrolled manually by pressing the ' $\uparrow$ ' & ' $\downarrow$ ' keys.

| Fault Record:  |
|----------------|
| Fault Group:01 |
| F Type: 23     |
| F VPn : 376V   |
| F Vpv1: 294V   |
| F Vpv2: 1V     |

#### **Advanced Info**

'Advanced Info' refers to the password. Type in the correct password (The password can be altered manually by pressing the ' $\uparrow$ ' & ' $\downarrow$ ' keys, then press the 'Ent' key to confirm).

For safety usage and do not affect the efficiency of the inverter, this submenu should be operated by the authorized electrician only. Pressing 'Esc' calls back the main menu.

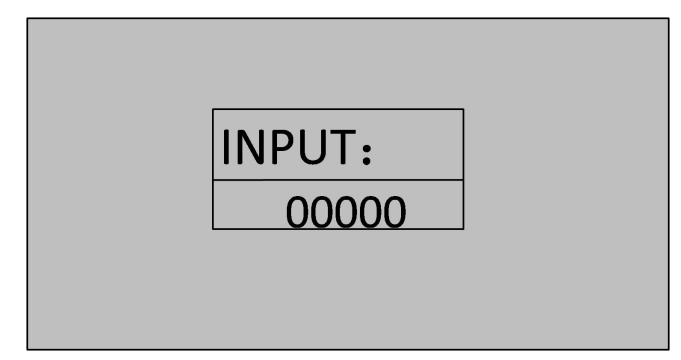

#### Date/Day Info (Date & Time Adj:)

To ensure the correct statistical results of 'day power', please make sure the system time is set to local time.

Press 'Ent' to get access to the 'Date/Day Info'. Set the time by the procedure below.

Pressing ' $\downarrow$ ' to choose the option, and then use ' $\uparrow$ ' key to set the number. After adjusting the time and date, pressing 'Ent' to confirm and save, the interface will show the figure as below. Press 'Ent' again the interface will return to the previous main menu. Pressing 'Esc' if cancel.

| Day & time Adj: |
|-----------------|
| Year:2014       |
| Month: 01       |
| Day:01          |
| Hour:13         |
| Minute:54       |

#### Language Set

Use ' $\uparrow$ ' and ' $\downarrow$ ' key to select language and press 'Ent' to confirm and save.

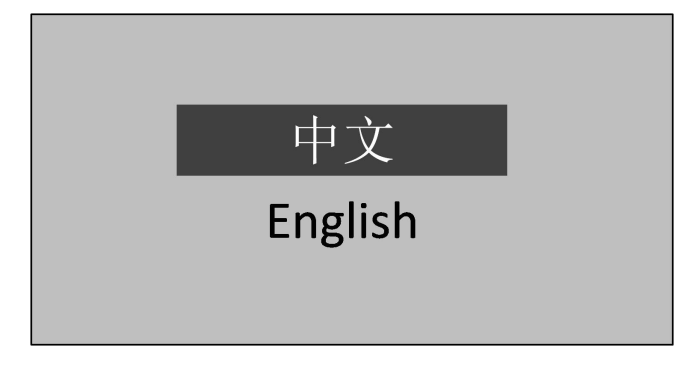

# 8 Auto Test (For Italy only)

The 'Auto test' can be download from Afore company' website www.aforenergy.com.

The auto-test function is stipulated in accordance with the Italian Standard CEI 0-21. It will enable verification of the voltage and frequency monitoring function.

8.1 The auto-test can be started by any user.

8.2 The auto-test software shall be installed in a PC that will communicate to the PV grid-connected inverter through the "485 port". For the overall duration of the auto-test, the grid-connected inverter doesn't export power to the AC grid. And meanwhile make sure the inverter was connected to the PV arrays, and the inverter was generating.

8.3 After clicking the icon *selfest*, the interface will be displayed on the PC screen.

| Max Vac                 | Min Vac |                 | Max Fac |                     | Min Fac |                |           |
|-------------------------|---------|-----------------|---------|---------------------|---------|----------------|-----------|
| 240 V                   | 210     | v               | 50.5    | Hz                  | 49.5    | Hz             |           |
| 80 ms                   | 80      | ms              | 60      | ms                  | 60      | ms             | SET       |
| Function                |         | Dis             | play    |                     |         |                | Cor       |
| MaxV mode     MinV mode | Start   | Vac             |         | com                 | com1    | -              |           |
| MaxF mode               |         | Fac             |         | BaudRate<br>address | 9600    |                | Open      |
| MinF mode               | Stop    | Iac             |         |                     | 1       |                | Close     |
| Stop                    |         |                 |         |                     |         |                |           |
| MaxV mode               | MinV r  | node            | MaxF    | mode                |         | MinF mode      |           |
| VacH Trip Value         | ,       | /acL Trip Value |         | FacH Trip Valu      | Je      | FacL T         | rip Value |
| 0                       |         |                 |         | 0                   |         | 0              |           |
| VacH Trip Time V        |         | VacL Trip Time  |         | FacH Trip Time      |         | FacL Trip Time |           |
|                         |         | -               |         |                     |         | -              |           |
| Waiting                 |         | Waiting         |         | Waiting             |         | Wa             | aiting    |
|                         |         |                 |         |                     |         |                |           |

8.4 Clicking the "Open" button, it will communicate to the PV grid-connected inverter through the "485 port".

8.5 Then clicking the "Connect" button, the interface will be displayed as followings if successfully connecting (connected). And meanwhile you should ensure the inverter is safely connected to the utility.

8.6 And the AC grid voltage, the AC grid frequency and the AC current of the grid-connected inverter will be shown in the PC screen.

| 240         v         210         v         50.5         Hz         49.5         Hz           80         ms         80         ms         60         ms         60         60         7         60         60         7         60         60         7         60         7         60         7         60         7         60         7         60         7 | SET  |
|----------------------------------------------------------------------------------------------------|------|
| 80 ms     80 ms     60 ms     60 ms       Function     Display       O MaxV mode     Start       MinV mode     Start       Fac     50.00 Hz       BaudRate     9600 ▼       Clar                                                                                                    | SET  |
| Display            MaxV mode         Start             MinV mode         Start             MaxF mode         Stop              Display           Vac         222.6 V           Fac         50.00 Hz           BaudRate         9600 ▼           Classes         Classes                                                                                                    | Co   |
| MaxV mode     Start     Vac     222.6 V     com     com1 ▼       MinV mode     Fac     50.00 Hz     BaudRate     9600 ▼     Close                                                                                                    |      |
| © MaxF mode Fac 50.00 Hz BaudRate 9600 ▼ Cla                                                                                                    |      |
| Cla Cla                                                                                                    | en   |
| MinF mode address 1                                                                                                    | ose  |
| Stop                                                                                                    |      |
| Display                                                                                                    |      |
| MaxV mode MinV mode MaxF mode MinF mode                                                                                                    |      |
| VacH Trip Value VacL Trip Value FacH Trip Value FacL Trip V                                                                                                    | alue |
| 0 0 0                                                                                                    |      |
| VacH Trip Time VacL Trip Time FacH Trip Time FacL Trip T                                                                                                    | Time |
|                                                                                                    |      |
| Waiting Waiting Waiting Waiting                                                                                                    | 3    |

8.7 If the connecting is failed, repeat the step 4 to the step 5 until successfully connected.

8.8 The values of the thresholds and software trip time for the grid voltage and the grid frequency related

to the auto test can be set. The default parameters are as follows:

Max Vac (Maximum AC voltage threshold): 264.5V;  $\leq$ 0.2s

Min Vac (Minimum AC voltage threshold): 92V;  $\leq$ 0.2s

Max Fac (Maximum AC frequency threshold): 51.5Hz; <0.1s

Min Fac (Minimum AC frequency threshold): 47.5Hz; <0.1s

8.9 If all values are correct then the user can (would) be able to click the "SET" button on the PC screen to set the auto-test parameters. The interface will be displayed on the PC screen as followings if successfully set.

| Max Vac                             |      | Min Vac |             | Max Fac        |             | Min Fac                |                     |       |
|-------------------------------------|------|---------|-------------|----------------|-------------|------------------------|---------------------|-------|
| 240                                 | v    | 210     | v           | 50.5           | Hz          | 49.5                   | Hz                  |       |
| 80                                  | ms   | 80      | ms          | 60             | ms          | 60                     | ms                  | SET   |
| Function                            |      |         | Disp        | lay            |             |                        |                     | Cor   |
| MaxV mode           MinV mode       |      | Start   | elfTest     | -              | ×           | com1 👻                 |                     | Den   |
| MaxF mode           MinF mode       |      | Stop    | Set         | ting Successed | 11          | 9600 <del>▼</del><br>1 |                     | Close |
| 1                                   | Stop |         |             |                |             |                        |                     |       |
| Display<br>MaxV mode<br>VacH Trip V | alue | MinV (  |             | ОК             |             | Min                    | F mode<br>FacL Trip | Value |
| 0                                   |      |         |             |                |             |                        | 0                   |       |
| VacH Trip T                         | Time | Vac     | L Trip Time | Fa             | cH Trip Tim | e                      | FacL Trip           | Time  |
| -                                   |      |         |             |                |             |                        |                     |       |
| Waiting                             | 1    |         | Waiting     |                | Waiting     |                        | Waiti               | ng    |
|                                     |      |         |             |                |             |                        |                     |       |

8.10 After setting the values of the auto-test, there are four mode selections to test the auto-test and the user can only select one mode every time. After selecting the mode, the user can click the button "Start" to start the auto-test. And if clicking the "stop" button, the auto-test will stop. For example, if the user selects the MaxV mode and clicks the button "Start", the following will be shown on the PC screen.

| Max Vac                 | Min Vac       |                | Max F    | ас             | Min Fac |                       |  |                |
|-------------------------|---------------|----------------|----------|----------------|---------|-----------------------|--|----------------|
| 240 V                   | 210           | v              | 50.5     | Hz             | 49.5    | Hz                    |  |                |
| 80 ms                   | 80            | ms             | 60       | ms             | 60      | ms SET                |  |                |
| Function                |               |                | Display  |                |         | C                     |  |                |
| MaxV mode     MinV mode | Start         | Vac            | 223.8 V  | com            | com1 -  |                       |  |                |
| MaxF mode               |               | Fac            | 49.98 Hz | BaudRate       | 9600 -  | Open                  |  |                |
| MinF mode               | Stop          |                | 2.00 A   | address        | 1       | Close                 |  |                |
| Run MaxV mode           |               | lac            | 3.90 A   |                |         |                       |  |                |
| Display                 |               |                |          |                |         |                       |  |                |
| MaxV mode               | MinV m        | ode            | Ma       | xF mode        | Mi      | nF <mark>mod</mark> e |  |                |
| VacH Trip Value         | VacL Trip Val |                | e        | FacH Trip Valu | Je      | FacL Trip Value       |  |                |
| 237.7                   |               | 0              |          | 0              |         | 0                     |  |                |
| VacH Trip Time          | ٧             | VacL Trip Time |          | VacL Trip Time |         | FacH Trip Time        |  | FacL Trip Time |
| -                       |               |                |          | -              |         |                       |  |                |
| Run                     |               | Waiting        |          | Waiting        |         | Waiting               |  |                |
|                         |               |                |          |                |         |                       |  |                |

27 / 49

8.11 The slew rate of the threshold values , either increase or decrease, is equal or less than 0.05Hz/s for AC grid frequency and equal or less than 1V/s for AC grid voltage starting from the maximum (or minimum) threshold value. During the auto-test, the threshold value changes linearly and the measured values of the grid will be displayed on the PC screen in real time. The threshold will move from the maximum (or minimum) threshold value toward the measured value of the AC grid. While the two value matching occurs, the PV grid-connected inverter will disconnect the AC grid through the AC relays.

8.12 The matched value between the threshold and the AC grid and the software trip time between the matching is (being) recognized and the AC relays is (being) open will be displayed on the PC screen. The status of the each auto-test, Pass or Fail, will also be displayed on the PC screen as well. The following will be shown on the PC screen if selecting the MaxV mode.

| 240     v     210     v     50.5     Hz     49.5     Hz     50.5       80     ms     60     ms     60     ms     50.5     Hz     49.5     Hz     50.5       Function     0     60     ms     60     ms     60     ms     50.5       Function     0     0     0     223.0     V     0     0       MaxF mode     Start     Start     Vac     223.0     V     0     0       MaxF mode     Start     Start     Fac     50.00     Hz     0     0       MinF mode     Stop     Iac     0.00 A     A     0     0       Display     MinF mode     MaxF mode     MinF mode     FacH Trip Value     0       VacH Trip Value     0     VacL Trip Value     0     FacH Trip Value     0       VacH Trip Time       Waiting     Waiting                                                                                                    | Max Vac        |         | Min Vac |                | Max F    | ac            | Min Fac     |           |          |
|----------------------------------------------------------------------------------------------------|----------------|---------|---------|----------------|----------|---------------|-------------|-----------|----------|
| 80 ms     80 ms     60 ms     60 ms     SET   Function       Function     Display          MaxV mode     Start     Vac     223.0 V          MinV mode     Start     Vac     223.0 V          MaxF mode     Stop     Fac     50.00 Hz          MinF mode     Stop     Fac     0.00 A          MinF mode       Stop       Iac       0.00 A                                                                                                    | 240            | v       | 210     | v              | 50.      | 5 Hz          | 49.5        | Hz        |          |
| Function Display Co<br>MaxV mode Start Vac 223.0 V<br>Fac 50.00 Hz<br>MinF mode Stop Iac 0.00 A<br>MinF mode Stop Iac 0.00 A<br>MinF mode Stop Iac 0.00 A<br>Display Com com I ▼ Open<br>BaudRate 9600 ▼ Close<br>Display Close 1<br>Display Com Com I ▼ Open<br>BaudRate 1 0 Close 1<br>Display Close 1<br>Display Close 1<br>D | 80 n           | ns      | 80      | ms             | 60       | ms            | 60          | ms        | SET      |
| ● MaxV mode       Start         ● MinV mode       Start         ● MinF mode       Stop         ● MinF mode       Stop         Run MaxV mode       Iac         Display       MinV mode         Vac       223.0 V         Vac       50.00 Hz         Iac       0.00 A         Display       MinV mode         Vack Trip Value       Vack Trip Value         Vach Trip Time       Vack Trip Time         39       Vack Trip Time          Waiting         Waiting       Waiting                                                                                                    | Function       |         |         |                | Display  |               |             |           | Co       |
| Max F mode     Stop       Max F mode     Stop       Run MaxV mode     Iac       Display       MaxV mode       VacH Trip Value       223.9       VacH Trip Time       39          Waiting       Waiting                                                                                                    | MaxV mode      | St      | art     | Vac            | 223.0 V  | com           | com1 -      | -         |          |
| MinF mode     Stop     Iac     0.00 A       NaxV mode     Iac     0.00 A       Display       MaxV mode       VacH Trip Value       223.9       VacH Trip Time       39          Waiting       Waiting                                                                                                    | MaxF mode      |         |         | Fac            | 50.00 Hz | BaudRate      | 9600 -      |           | Open     |
| Num MaxV mode     MinV mode     MaxF mode     MinF mode       MaxV mode     MinV mode     MaxF mode     MinF mode       VacH Trip Value     VacL Trip Value     FacH Trip Value     FacL Trip Value       223.9     0     0     0       VacH Trip Time     VacL Trip Time     FacH Trip Time     FacL Trip Time       39          PASS     Waiting     Waiting     Waiting                                                                                                    | MinF mode      | St      | op      | Iac            | 0.00 A   | address       | 1           |           | Close    |
| MaxV mode MinV mode MaxF mode MinF mode MinF mode VacH Trip Value VacL Trip Value FacH Trip Value FacL Trip Value 0 0 0 0 VacH Trip Time VacL Trip Time FacH Trip Time FacL Trip Time 79                                                                                                    | Run Ma         | xV mode |         |                |          |               |             |           |          |
| VacH Trip Value     VacL Trip Value     FacH Trip Value     FacL Trip Value       223.9     0     0     0       VacH Trip Time     VacL Trip Time     FacH Trip Time     FacL Trip Time       39          PASS     Waiting     Waiting     Waiting                                                                                                    | MaxV mode      |         | MinV mo | ode            | м        | axF mode      | N           | 1inF mode |          |
| 223.9     0     0     0       VacH Trip Time     VacL Trip Time     FacH Trip Time     FacL Trip Time       39          PASS     Waiting     Waiting     Waiting                                                                                                    | VacH Trip Valu | Je      | Va      | act. Trip Valu | ie       | FacH Trip Val | Je          | FacL Tri  | ip Value |
| VacH Trip Time     VacL Trip Time     FacH Trip Time     FacL Trip Time       39          PASS     Waiting     Waiting     Waiting                                                                                                    | 223.9          |         |         | 0              |          | 0             |             | C         | )        |
| 39         PASS     Waiting     Waiting                                                                                                    | VacH Trip Tim  | e       | V       | acL Trip Tim   | e        | FacH Trip Tim | ne internet | FacL Tr   | ip Time  |
| PASS Waiting Waiting Waiting                                                                                                    | 39             |         |         |                |          |               |             | -         | -        |
|                                                                                                    | PASS           |         |         | Waiting        |          | Waiting       |             | Wai       | ting     |

8.13 If firstly click the "Disconnect" button and then click the "Exit" button, the auto-test will stop and the interface on the PC screen will exit.

Note: The results will be saved as an Access file after the auto-test process is completed.

# 9 Technical Data

The Afore inverters are available for outdoor using and wet location. PV modules connecting to inverter should comply with the requirement of IEC61730 class A, and PV arrays are not earthed.

#### Single MPPT

| Electrical Specifications     | HNS1000TL-1 HNS1500TL-1 HNS2000TL-1 HNS2500TL-1 |                 |                   |        |  |  |
|-------------------------------|-------------------------------------------------|-----------------|-------------------|--------|--|--|
| Input                         |                                                 |                 |                   |        |  |  |
| Max. DC Power [W]             | 1100                                            | 1600            | 2200              | 2700   |  |  |
| Max. DC Voltage [V]           | 450                                             | 450 450 500 500 |                   |        |  |  |
| MPPT Voltage Range [V]        | 120 - 360 120 - 360 120 - 400 120 - 400         |                 |                   |        |  |  |
| Max. DC Current [A]           | 6 8 12 14                                       |                 |                   |        |  |  |
| Isc PV [A]                    | 8 10 15 17                                      |                 |                   |        |  |  |
| Max backfeed current          | <0.1mA                                          | <0.1mA          | <0.1mA            | <0.1mA |  |  |
| Number of MPPT Trackers/      |                                                 |                 |                   |        |  |  |
| Strings Per MPP Tracker       | 1/1                                             | 1/1             | 1/1               | 1/1    |  |  |
| Output                        |                                                 |                 |                   |        |  |  |
| Power Connector               | Single Phase Single Phase Single Phase Single P |                 |                   |        |  |  |
| Nominal AC Power [W]          | 1000                                            | 1500            | 2000              | 2500   |  |  |
| Nominal AC Phase Voltage [V]  | 230                                             | 230             | 230               | 230    |  |  |
| Nominal AC Frequency [Hz]     | 50                                              | 50              | 50                | 50     |  |  |
| Nominal AC Current [A]        | 6                                               | 8               | 10                | 12     |  |  |
| Max AC inrush current [A]     | 6                                               | 8               | 10                | 12     |  |  |
| Max AC fault current [A]      | 9                                               | 12              | 15                | 18     |  |  |
| Max AC protect current [A]    | 9 12 15 18                                      |                 |                   |        |  |  |
| Power Factor                  |                                                 | -0.9            | ~ +0.9            |        |  |  |
| Output Current THD            |                                                 | <               | 3%                |        |  |  |
| Power efficiency              |                                                 |                 |                   |        |  |  |
| Max. Efficiency/400Vdc        | 96.83%                                          | 96.38%          | 97.02%            | 96.97% |  |  |
| Euro Efficiency/400Vdc        | 93.96%                                          | 94.81%          | 95.83%            | 95.90% |  |  |
| MPPT Efficiency               | >99% >99% >99%                                  |                 |                   |        |  |  |
| Compliance                    | r                                               |                 |                   |        |  |  |
| Electromagnetic Compatibility |                                                 | EN61000         | 0-6-1/6-3         |        |  |  |
| Anti-Islanding Protection     |                                                 | Inte            | ernal             |        |  |  |
| General information           |                                                 |                 |                   |        |  |  |
| Dimensions (H×W×D) [mm]       |                                                 | 394x3           | 00x130            |        |  |  |
| Overvoltage Category          |                                                 | III[Mair        | n], [[ [PV]       |        |  |  |
| Enclosure                     |                                                 | IP              | 65                |        |  |  |
| Pollution degree              |                                                 |                 | 3                 |        |  |  |
| UV protection                 |                                                 | Metal e         | nclosure          |        |  |  |
| RCD                           | Internal                                        |                 |                   |        |  |  |
| Weight [kg]                   | 11                                              |                 |                   |        |  |  |
| Ambient Temperature Range     |                                                 |                 |                   |        |  |  |
| Humidity range                | 4% ~ 100%                                       |                 |                   |        |  |  |
| Topology                      |                                                 | Transfo         | rmerless          |        |  |  |
| Communication Interface       |                                                 | RS              | 485               |        |  |  |
| Night Consumption [W]         |                                                 | <               | :1                |        |  |  |
| Cooling Concept               |                                                 | Conv            | ection            |        |  |  |
| Noise Emission [dB]           |                                                 | <               | 25                |        |  |  |
| Elevation                     | Up to                                           | 1000m without d | erating above sea | level. |  |  |

| Electrical Specifications                            | HNS3000TL-1  | HNS3600TL-1  | HNS4000TL-1  | HNS4500TL-1     | HNS5000TL-1  | HNS5500TL-1  | HNS6000TL-1  |
|------------------------------------------------------|--------------|--------------|--------------|-----------------|--------------|--------------|--------------|
| Input                                                |              |              |              |                 |              |              |              |
| Max. DC Power [W]                                    | 3200         | 3800         | 4200         | 4700            | 5200         | 5800         | 6200         |
| Max. DC Voltage [V]                                  | 550          | 550          | 550          | 550             | 550          | 550          | 550          |
| MPPT Voltage Range [V]                               | 120-450      | 120-450      | 120-450      | 120 - 450       | 120 - 450    | 120 - 450    | 120 - 450    |
| Max. DC Current [A]                                  | 17           | 18           | 20           | 23              | 25           | 26           | 27           |
| Isc PV [A]                                           | 21           | 22           | 24           | 28              | 30           | 32           | 33           |
| Max backfeed current                                 | <0.1mA       | <0.1mA       | <0.1mA       | <0.1mA          | <0.1mA       | <0.1mA       | <0.1mA       |
| Number of MPPT Trackers/<br>Strings Per MPPT Tracker | 1/2          | 1/2          | 1/2          | 1/2             | 1/2          | 1/2          | 1/2          |
| Output                                               |              |              |              |                 |              |              |              |
| Power Connector                                      | Single Phase | Single Phase | Single Phase | Single Phase    | Single Phase | Single Phase | Single Phase |
| Nominal AC Power [W]                                 | 3000         | 3600         | 4000         | 4500            | 5000         | 5500         | 6000         |
| Nominal AC Phase Voltage [V]                         | 230          | 230          | 230          | 230             | 230          | 230          | 230          |
| Nominal AC Frequency [Hz]                            | 50           | 50           | 50           | 50              | 50           | 50           | 50           |
| Nominal AC Current [A]                               | 14           | 16           | 18           | 20              | 22           | 24           | 26           |
| Max AC inrush current [A]                            | 14           | 16           | 18           | 20              | 22           | 24           | 26           |
| Max AC fault current [A]                             | 21           | 24           | 27           | 30              | 33           | 36           | 39           |
| Max AC protect current [A]                           | 21           | 24           | 27           | 30              | 33           | 36           | 39           |
| Power Factor range                                   | -0.9 ~ +0.9  | -0.9 ~ +0.9  | -0.9 ~ +0.9  | -0.9 ~ +0.9     | -0.9 ~ +0.9  | -0.9 ~ +0.9  | -0.9 ~ +0.9  |
| Output Current THD                                   | <3%          | <3%          | <3%          | <3%             | <3%          | <3%          | <3%          |
| Power efficiency                                     |              |              |              |                 |              |              |              |
| Max. Efficiency/400Vdc                               | 96.90%       | 96.96%       | 97.00%       | 96.90%          | 97.11%       | 97.31%       | 97.47%       |
| Euro Efficiency/400Vdc                               | 96.18%       | 96.33%       | 96.43%       | 95.96%          | 96.24%       | 96.42%       | 96.53%       |
| MPPT Efficiency                                      | >99%         | >99%         | >99%         | >99%            | >99%         | >99%         | >99%         |
| Compliance                                           |              |              |              |                 |              |              |              |
| Electromagnetic Compatibility                        |              |              |              | EN61000-6-1/6-3 |              |              | -            |
| Anti-Islanding Protection                            | Internal     | Internal     | Internal     | Internal        | Internal     | Internal     | Internal     |
| General information                                  |              |              |              |                 |              |              |              |
| Dimensions (H×W×D) [mm]                              | 526x300x130  | 526x300x130  | 526x300x130  | 634x300x130     | 634x300x130  | 634x300x130  | 634x300x130  |

| Electrical Specifications | HNS3000TL-1 | HNS3600TL-1     | HNS4000TL-1 | HNS4500TL-1        | HNS5000TL-1 | HNS5500TL-1 | HNS6000TL-1 |
|---------------------------|-------------|-----------------|-------------|--------------------|-------------|-------------|-------------|
| Overvoltage Category      |             |                 |             | III[Main], II [PV] |             |             |             |
| Enclosure                 | IP65        | IP65            | IP65        | IP65               | IP65        | IP65        | IP65        |
| Pollution degree          | 3           | 3               | 3           | 3                  | 3           | 3           | 3           |
| UV protection             |             | Metal enclosure |             |                    |             |             |             |
| RCD                       | Internal    | Internal        | Internal    | Internal           | Internal    | Internal    | Internal    |
| Weight [kg]               | 16          | 16              | 16          | 19                 | 19          | 19          | 19          |
| Ambient Temperature Range |             | -20 °C ~ +55 °C |             |                    |             |             |             |
| Humidity range            |             |                 |             | 4% ~ 100%          |             |             |             |
| Тороlоду                  |             |                 |             | Transformerless    |             |             |             |
| Communication Interface   | RS485       | RS485           | RS485       | RS485              | RS485       | RS485       | RS485       |
| Night Consumption [W]     | <1          | <1              | <1          | <1                 | <1          | <1          | <1          |
| Cooling Concept           | Convection  | Convection      | Convection  | Convection         | Convection  | Convection  | Convection  |
| Noise Emission [dB]       | <28         | <28             | <28         | <30                | <30         | <30         | <30         |
| Elevation                 |             |                 |             |                    |             |             |             |

#### Double MPPT

| Electrical Specifications | HNS3000TL    | HNS3600TL    | HNS4000TL    | HNS4500TL    | HNS5000TL    | HNS5500TL    | HNS6000TL    |  |  |
|---------------------------|--------------|--------------|--------------|--------------|--------------|--------------|--------------|--|--|
| Input                     |              |              |              |              |              |              |              |  |  |
| Max. DC Power [W]         | 3200         | 3800         | 4200         | 4700         | 5200         | 5800         | 6200         |  |  |
| Max. DC Voltage [V]       | 550          | 550          | 550          | 550          | 550          | 550          | 550          |  |  |
| MPPT Voltage Range [V]    | 120-450      | 120-450      | 120-450      | 120-450      | 120-450      | 120-450      | 120-450      |  |  |
| Max. DC Current [A]       | 10*2         | 12*2         | 13*2         | 14*2         | 15*2         | 15.5*2       | 16*2         |  |  |
| Isc PV [A]                | 12           | 15           | 16           | 17           | 18           | 19           | 20           |  |  |
| Max backfeed current      | <0.1mA       | <0.1mA       | <0.1mA       | <0.1mA       | <0.1mA       | <0.1mA       | <0.1mA       |  |  |
| Number of MPPT Trackers/  | 2/1          | 2/1          | 2/1          | 2/1          | 2/1          | 2/1          | 2/1          |  |  |
| Strings Per MPPT Tracker  | 2/1          | 2/1          | 2/1          | 2/1          | 2/1          | 2/1          | 2/1          |  |  |
| Output                    |              |              |              |              |              |              |              |  |  |
| Power Connector           | Single Phase | Single Phase | Single Phase | Single Phase | Single Phase | Single Phase | Single Phase |  |  |
| Nominal AC Power [W]      | 3000         | 3600         | 4000         | 4500         | 5000         | 5500         | 6000         |  |  |

| Electrical Specifications     | HNS3000TL       | HNS3600TL   | HNS4000TL   | HNS4500TL          | HNS5000TL   | HNS5500TL   | HNS6000TL   |
|-------------------------------|-----------------|-------------|-------------|--------------------|-------------|-------------|-------------|
| Nominal AC Phase Voltage [V]  | 230             | 230         | 230         | 230                | 230         | 230         | 230         |
| Nominal AC Frequency [Hz]     | 50              | 50          | 50          | 50                 | 50          | 50          | 50          |
| Nominal AC Current [A]        | 14              | 16          | 18          | 20                 | 22          | 24          | 26          |
| Max AC inrush current [A]     | 14              | 16          | 18          | 20                 | 22          | 24          | 26          |
| Max AC fault current [A]      | 21              | 24          | 27          | 30                 | 33          | 36          | 39          |
| Max AC protect current [A]    | 21              | 24          | 27          | 30                 | 33          | 36          | 39          |
| Power Factor range            | -0.9 ~ +0.9     | -0.9 ~ +0.9 | -0.9 ~ +0.9 | -0.9 ~ +0.9        | -0.9 ~ +0.9 | -0.9 ~ +0.9 | -0.9 ~ +0.9 |
| Output Current THD            | <3%             | <3%         | <3%         | <3%                | <3%         | <3%         | <3%         |
| Power efficiency              |                 |             |             |                    |             |             |             |
| Max. Efficiency/400Vdc        | 96.90%          | 96.96%      | 97.00%      | 96.90%             | 97.11%      | 97.31%      | 97.47%      |
| Euro Efficiency/400Vdc        | 96.18%          | 96.33%      | 96.43%      | 95.96%             | 96.24%      | 96.42%      | 96.53%      |
| MPPT Efficiency               | >99%            | >99%        | >99%        | >99%               | >99%        | >99%        | >99%        |
| Compliance                    |                 |             |             |                    |             |             |             |
| Electromagnetic Compatibility | EN61000-6-1/6-3 |             |             |                    |             |             |             |
| Anti-Islanding Protection     | Internal        | Internal    | Internal    | Internal           | Internal    | Internal    | Internal    |
| General information           |                 |             |             |                    |             |             |             |
| Dimensions (H×W×D) [mm]       | 584x300x130     | 584x300x130 | 584x300x130 | 634x300x130        | 634x300x130 | 634x300x130 | 634x300x130 |
| Overvoltage Category          |                 |             |             | III[Main], II [PV] |             |             |             |
| Enclosure                     | IP65            | IP65        | IP65        | IP65               | IP65        | IP65        | IP65        |
| Pollution degree              | 3               | 3           | 3           | 3                  | 3           | 3           | 3           |
| UV protection                 |                 |             |             | Metal enclosure    |             |             |             |
| RCD                           | Internal        | Internal    | Internal    | Internal           | Internal    | Internal    | Internal    |
| Weight [kg]                   | 18.5            | 18.5        | 18.5        | 18.5               | 19.5        | 19.5        | 19.5        |
| Ambient Temperature Range     | -20 °C ~+55 °C  |             |             |                    |             |             |             |
| Humidity range                | 4% ~ 100%       |             |             |                    |             |             |             |
| Topology                      |                 |             |             | Transformerless    |             |             |             |
| Communication Interface       | RS485           | RS485       | RS485       | RS485              | RS485       | RS485       | RS485       |
| Night Consumption [W]         | <1              | <1          | <1          | <1                 | <1          | <1          | <1          |
| Cooling Concept               | Convection      | Convection  | Convection  | Convection         | Convection  | Convection  | Convection  |

| Noise Emission [dB] | <28 | <28 | <28           | <30               | <30             | <30 | <30 |
|---------------------|-----|-----|---------------|-------------------|-----------------|-----|-----|
| Elevation           |     |     | Up to 1000m v | ithout derating a | bove sea level. |     |     |

# **10 Trouble Shooting**

In most situations, the inverter requires very little service. However, if inverter is not able to work perfectly, we recommend the following solutions for quick troubleshooting.

| Fault<br>No. | Definition                                  | Error Message           | Possible Causes                                                    | Corrective Measure                                              |                           |
|--------------|---------------------------------------------|-------------------------|--------------------------------------------------------------------|-----------------------------------------------------------------|---------------------------|
| 1            | PVA over voltage PVa Over Voltage           |                         | 1. The open-circuit voltage of PV panels exceeds permitted values. | Adjust the PV panel configuration                               |                           |
|              |                                             |                         | 2. Inverter fault                                                  | Restart the inverter*                                           |                           |
| 2            | PVB over voltage                            | PVb Over Voltage        | 1. The open-circuit voltage of PV panels exceeds permitted values. | Adjust the PV panel configuration                               |                           |
|              |                                             |                         | 2. Inverter fault.                                                 | Restart the inverter                                            |                           |
| 3            | PN over voltage                             | Busbar Over Voltage     | Inverter fault                                                     | Restart the inverter                                            |                           |
|              | Ground-fault current protection             | Succeed fourth ourseast |                                                                    | 1. The connection of grounding wires of PV panels is incorrect. | Check the wire connection |
| 4            |                                             | Active GFCI             | 2. The connection of AC grounding wires of PV panels is incorrect. | Check the wire connection                                       |                           |
|              |                                             |                         | 3. Inverter fault                                                  | Restart the inverter                                            |                           |
| 5            | EEPROM error                                | EEPROM Failure          | Inverter fault                                                     | Restart the inverter                                            |                           |
| 6            | Parameter error                             | Para Over Range         | Inverter fault                                                     | Restart the inverter                                            |                           |
| 7            | Reference voltage error                     | Ref Voltage Error       | Inverter fault                                                     | Restart the inverter                                            |                           |
| 8            | AC voltage sensor failure                   | Vac Sensor Fail         | Inverter fault                                                     | Restart the inverter                                            |                           |
| 9            | AC current sensor failure                   | lac Sensor Fail         | Inverter fault                                                     | Restart the inverter                                            |                           |
| 10           | PVA current sensor failure                  | Ipva Sensor Fail        | Inverter fault                                                     | Restart the inverter                                            |                           |
| 11           | PVB current sensor failure                  | Ipvb Sensor Fail        | Inverter fault                                                     | Restart the inverter                                            |                           |
| 12           | Ground-fault current<br>interrupter failure | GFCI Failure            | Inverter fault                                                     | Restart the inverter                                            |                           |

| 17 | AC fuse blew out        | AC Fuse-Check Fail        | Inverter fault                                                                                       | Restart the inverter                                                  |
|----|-------------------------|---------------------------|----------------------------------------------------------------------------------------------------|-----------------------------------------------------------------------|
| 18 | AC relay failure        | AC Relay-Check Fail       | Inverter fault                                                                                       | Restart the inverter                                                  |
|    |                         |                           | 1.PV(+) or PV(-) is earthed                                                                          | Check the impedance between<br>PV(+)& PV(-)                           |
| 19 | Isolation failure       | Isolation failure         | 2.PV-inverter isn't earthed                                                                          | Make sure the PV-Inverter is<br>earthed                               |
|    |                         |                           | 3. Inverter fault                                                                                    | Restart the inverter                                                  |
| 22 | DC current protection   | DC INJ High               | 1. The grid fluctuates too sharply.                                                                  | When the grid returns to normal, the inverter restores automatically. |
|    |                         |                           | 2. Inverter fault                                                                                    | Restart the inverter                                                  |
| 22 |                         | AC Ower Correct           | 1. The grid fluctuates too sharply.                                                                  | The inverter restores automatically.                                  |
| 23 | AC over current         | AC Over Current           | 2. Inverter fault                                                                                    | Restart the inverter                                                  |
| 24 | PVA over current        | PVa Over Current          | 1. The external conditions, such as the PV voltage and the sunlight, change too sharply.             | The inverter restores automatically.                                  |
|    |                         |                           | 2. Inverter fault                                                                                    | Restart the inverter                                                  |
| 25 | 25 PVB over current     | PVb Over Current          | 1. The external conditions, such as PV voltage and sunlight, change too sharply.                     | The inverter restores automatically.                                  |
|    |                         |                           | 2. Inverter fault                                                                                    | Restart the inverter                                                  |
| 26 | Over temperature        | Over Temperature          | 1. The external conditions, such as the PV voltage and the sunlight, change too sharply.             | The inverter restores automatically.                                  |
|    | protection              |                           | 2. Inverter fault                                                                                    | Restart the inverter                                                  |
|    |                         |                           | 1. The grid is abnormal.                                                                             | When the grid returns to normal, the inverter restores automatically. |
| 27 | 27 Islanding protection | protection Grid Islanding | 2. Ratings of the grid-side switch do not meet the grid requirements so that the switch has tripped. | Replace the switch.                                                   |
|    |                         |                           | 3. AC connectors are in poor connect.                                                                | Reconnect the connectors again.                                       |
|    |                         |                           | 4. Inverter fault                                                                                    | Restart the inverter                                                  |
|    |                         |                           | 1 The grid is abnormal                                                                               | When the grid returns to normal,                                      |
|    |                         |                           |                                                                                                    | the inverter restores automatically.                                  |
| 28 | Grid loss               | Utility Loss              | 2. Ratings of the grid-side switch do not meet grid requirements so that the switch has tripped.     | Replace the switch.                                                   |
|    |                         |                           | 3. AC connectors are in poor connect.                                                                | Reconnect the connectors again.                                       |

|                         |                                                                                    |                                                            | 4. Inverter fault                                                                                                    | Restart the inverter                                                                                                    |
|-------------------------|------------------------------------------------------------------------------------|------------------------------------------------------------|----------------------------------------------------------------------------------------------------|----------------------------------------------------------------------------------------------------|
|                         |                                                                                    |                                                            | 1. The grid is apportant                                                                                                    | When the grid returns to normal,                                                                                                    |
| 20                      | 29 Grid over veltage                                                               | Vac Over Veltage                                           | 1. The grid is abnormal.                                                                                                    | the inverter restores automatically.                                                                                                    |
| 29                      | Gild over voltage                                                                  | vac Over voltage                                           | 2 Invertor fault                                                                                                    | When the grid returns to normal,                                                                                                    |
|                         |                                                                                    |                                                            |                                                                                                    | restart the inverter                                                                                                    |
|                         |                                                                                    |                                                            | 1. The grid is apportable                                                                                                    | When the grid returns to normal,                                                                                                    |
| 30                      | Grid under voltage                                                                 | Vac Under Voltage                                          |                                                                                                    | the inverter restores automatically.                                                                                                    |
| 30                      | Ghu under voltage                                                                  | vac onder voltage                                          | 2 Inverter fault                                                                                                    | When the grid returns to normal,                                                                                                    |
|                         |                                                                                    |                                                            |                                                                                                    | restart the inverter                                                                                                    |
|                         |                                                                                    |                                                            | 1 The grid is abnormal                                                                                                    | When the grid returns to normal,                                                                                                    |
| 31                      | Grid frequency error                                                               | Fac Over Range                                             |                                                                                                    | the inverter restores automatically.                                                                                                    |
| 51                      | Ghu nequency choi                                                                  | rac over nange                                             | 2 Inverter fault                                                                                                    | When the grid returns to normal,                                                                                                    |
|                         |                                                                                    |                                                            |                                                                                                    | restart the inverter                                                                                                    |
| N/A                     | LCD screen do not light                                                            | NC                                                         | Inverter fault                                                                                                    | When the grid returns to normal,                                                                                                    |
|                         | up/ Green LED glows.                                                               |                                                            |                                                                                                    | restart the inverter                                                                                                    |
|                         | Output power is half of                                                            | NC                                                         | 1. All the PV panels are connected to the inverter as                                                                                                    | Change the installation                                                                                                    |
| N/A                     |                                                                                    |                                                            | one input string.                                                                                                    |                                                                                                    |
| ,                       | the Max. Power.                                                                    |                                                            | 2. Inverter fault                                                                                                    | When the grid returns to normal,                                                                                                    |
|                         |                                                                                    |                                                            |                                                                                                    | restart the inverter                                                                                                    |
|                         |                                                                                    |                                                            | 1. The connection of grounding wires of PV panels is incorrect.                                                                                                    | Check the installation                                                                                                    |
|                         | N/A GFCI tripped                                                                   |                                                            | 2. The connection of AC grounding wires of the inverter                                                                                                    | Check the installation                                                                                                    |
| N/A                     |                                                                                    | NC                                                         | IS Incorrect.                                                                                                    |                                                                                                    |
|                         |                                                                                    |                                                            | equipments.                                                                                                    | Check the installation                                                                                                    |
|                         |                                                                                    |                                                            | 4. GFCI failure                                                                                                    | Replace the switch                                                                                                    |
|                         |                                                                                    |                                                            | 5. Inverter fault                                                                                                    | Restart the inverter                                                                                                    |
| * Rest                  | art the inverter: Disconnect a                                                     | all the input and output                                   | switches, wait until the LCD screen and all the indicating lig                                                                                                    | hts go off, and then reconnect all the                                                                                                    |
| switch                  | hes again If the orror still rom                                                   | ains after repeated rest                                   | arting please contact our after sales                                                                                                    |                                                                                                    |
| N/A<br>* Rest<br>switch | GFCI tripped<br>art the inverter: Disconnect a<br>nes again.If the error still rem | NC<br>all the input and output<br>ains after repeated rest | <ul> <li>2. Inverter fault</li> <li>1. The connection of grounding wires of PV panels is incorrect.</li> <li>2. The connection of AC grounding wires of the inverter is incorrect.</li> <li>3. GFCI is shared by both the inverter and other equipments.</li> <li>4. GFCI failure</li> <li>5. Inverter fault</li> <li>switches, wait until the LCD screen and all the indicating lig arting, please contact our after-sales.</li> </ul> | restart the inverter<br>Check the installation<br>Check the installation<br>Check the installation<br>Replace the switch<br>Restart the inverter<br>hts go off, and then reconnect all the |

• If there is a fault, the red LED will flash. Please refer to the following table for a list of potential problems and their solutions.

• If there is no display on the panel, please check PV-input connections.

- If the voltage is higher than 120 V, and the inverter doesn't work, please call local service.
- If it is intended to replace the cable or open the enclosure lid, please call our service.
- During periods of little or no sunlight, the inverter may continuously start up and shut down. It is due to insufficient power generated to operate the control circuits.

# Annex 1 Web Monitor HMI-901 Operation (Optional)

Users can decide to choose web monitor according to own demands, which can be bought from Afore.

### 1 Wireless portal configuration

1.1 Make sure the inverter is properly working.

1.2 Search Wi-Fi signal "Afore\_xxxxxxxx" of HMI-901 by smart devices such as laptop, mobile phone or pad. The password is empty, xxxxxxxx is SN number of web monitor. Please record it for registering on website. (Picture 1-1)

"Afore\_xxxxxxxx" is the communication signal transmitted from HMI-901, but not the Wi-Fi signal to surf on Internet.

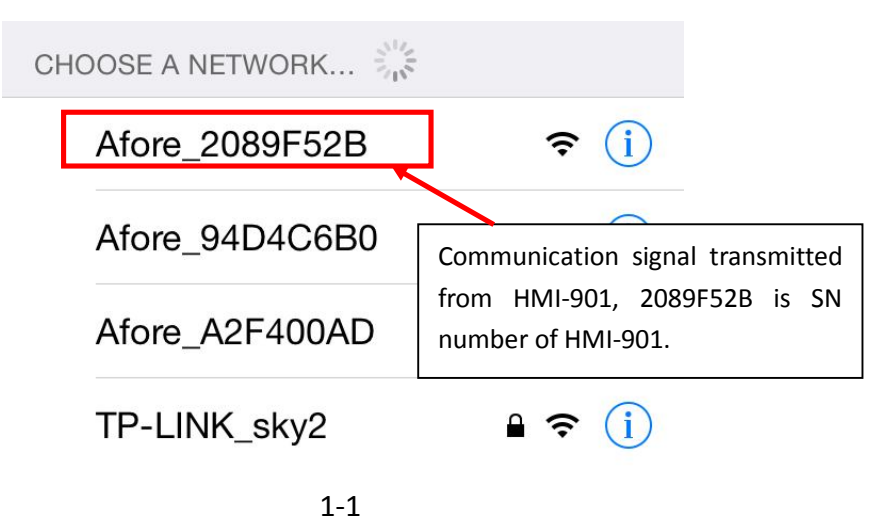

1.3 Connect the Afore\_xxxxxx WIFI signal

Visit the site 11.11.11.1 with your PC's web browser, below interface displays (Picture1-2), both the user's name and password are "admin".

| Connect to 11.1    | 1.11.1 🛛 🛛 🔀                 |
|--------------------|------------------------------|
| R                  | GR                           |
| Afore WiFi Device  |                              |
| <u>U</u> ser name: | 🖸 admin 🛛 👻                  |
| Password:          | ••••                         |
|                    | <u>R</u> emember my password |
|                    | OK Cancel                    |
|                    | 1-2                          |

37 / 49

1.4 Click "ok" and move into next interface.

| Afore Professional Solar PV Inverte | r Manufacture                |
|-------------------------------------|------------------------------|
| Basic <u>Monitor System</u>         |                              |
| SN:                                 | 2089F52B                     |
| MAC:                                | C8-93-46-42-E0-Da IP Address |
| Inverter type:                      | AF-1P-2nd                    |
| SSID:                               | Afore_wireless Find AP       |
| Key:                                |                              |
| Save&Reboot                         | Factory Default              |

1-3

1.5 Click "Find AP" (Picture 1-3), open the scan interface, in which it could automatically search the WIFI router signal in the neighbourhood, choose your home/office WIFI signal in the interface, and input the password in the Key column. Please make sure the signal strength is at least 30% (Picture 1-4); otherwise the communication will affected.

| ıre    |
|--------|
|        |
| Signal |
| 100%   |
| 100%   |
| 95%    |
| 95%    |
| 40%    |
| 25%    |
| 20%    |
| 15%    |
|        |

1-4

1.6 Click "Save&Reboot" to save this configuration and wait for 5 seconds to complete the process.

1.7 Retype 11.11.11.1 in the web browser and enter, then click "IP Address" and check (Picture1-5).

| Afo           | re Professional    | Solar PV Inverter Mar | nufacture           |               |
|---------------|--------------------|-----------------------|---------------------|---------------|
| <u>Return</u> | IP Address Setting |                       |                     |               |
|               |                    |                       | Current Local IP:   | 192.168.1.100 |
|               |                    | (                     | Current Netmask:    | 255.255.255.0 |
|               |                    |                       | Current Gateway IP: | 192.168.1.1   |
|               |                    |                       | Current DNS Server: | 192.168.1.1   |
|               |                    |                       | DHCP Select:        | Enable 🗸      |
|               |                    |                       | Set Local IP:       | 192.168.1.1   |
|               |                    |                       | Set Netmask:        | 255.255.255.0 |
|               |                    |                       | Set Gateway IP:     | 192.168.1.1   |
|               |                    |                       | Set DNS Server:     |               |
|               |                    |                       | Set                 | DNS Server:   |

1-5

1.8 If Current Local IP, Current Netmask, Current Gateway IP, and Current DNS Server) all display specific data rather than "0", it means the monitor device has successfully get IP address and can work normally.1.9 If the interface shows as Picture 1-6, it means the monitor device failed to connect with router or the internet connection is not normal. When this happens, user should check if the password of the router is correct or if the WIFI signal is too weak.

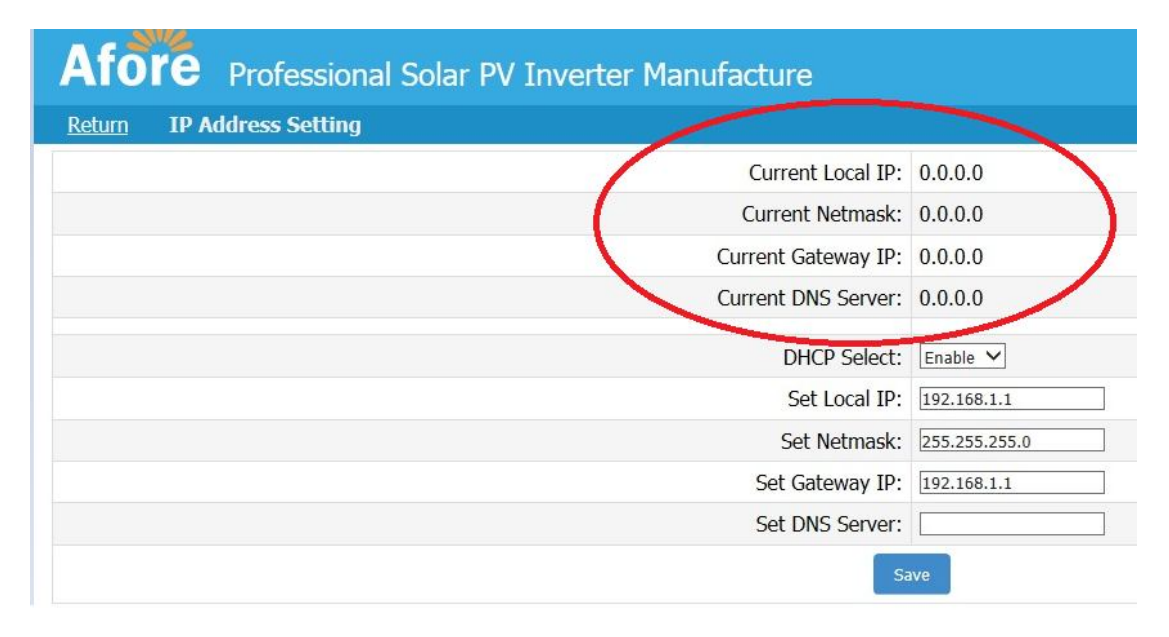

1-6

It is also possible that the user's router is Static IP address, then user can use the similar method to set up by clicking "IP Address", enter the "IP address setting" interface, close DHCP Select by choosing "**Disable**" then input the Static IP address, net mask, gateway IP and DNS. Then save the settings. Wait for 2 minutes and retype 11.11.11.1 in the web browser and enter, then click IP Address and check. If Current Local IP, Current Netmask, Current Gateway IP, and Current DNS Server all display specific data rather than "0", it means the setting is successful. If not, please confirm if the router allows wireless device to be connected. If the router needs MAC address, please get it from the interface of picture 1-3.

### 2 Account register

2.1 Use the laptop or PC connected with Internet. Enter <u>www.aforenergy.com</u> in IE to Afore's home page. Click "Register" under the "Monitoring System User Login" in the middle of right side of home page and it shows the login interface of Afore's monitoring system as picture 2-1. Select language on the top right corner and click APP to download the intelligent monitoring system for telephone.

| Language Selecting:<br>Chinese, English, Italian, Japanese<br>艾伏新能源远程 | ▶ ➡ 中文简体   ➡ ☵ English   】 Italiano   ● 日本語<br>用户手册 服务支持 联系我们 App  | АРР |
|-----------------------------------------------------------------------|--------------------------------------------------------------------|-----|
| A Future Of Renewable Energy.<br>미큐브레제하로운동                            | <b>用户名:</b><br>▲ 用户名<br><b>密码:</b> 忘记密码?                           |     |
| Atore Atore Atore                                                     | <ul> <li>▶ 密码</li> <li>⑦ 记住登陆状态</li> <li>登陆</li> <li>注册</li> </ul> |     |

2-1

2.2 Click register and it shows the register window as picture 2-2. Input user name, password, register email, and SN number of web monitor. Choose the corresponding type of inverter (AF: One Phase of Generation Two, AF-JA: Japanese Type, AF-TH: Three Phase, AF-S2: One Phase inverter of Generation Three). Click "Sign Up" and finish the registration.

Attention: The type of inverter related in this manual is AF.

|                               | 🔤 中艾简体                                     | 📑 🏶 English 📲 Italiano 🔹 日本語 |
|-------------------------------|--------------------------------------------|------------------------------|
| Afore Afore                   | 🖋 Sign Up                                  | × Support Contact Us App     |
|                               | Username                                   |                              |
| A Future                      | password                                   |                              |
|                               | Confirm Password                           |                              |
|                               | Email                                      | Forgot Password?             |
| Afore                         | Monitor SN                                 |                              |
|                               | Inverter Type                              | Sign Up                      |
|                               | AF(Default)<br>AF(Default)                 | •                            |
|                               | AF_JA<br>AF-TH<br>AF-S2                    |                              |
|                               | Sign Up                                    | Close                        |
| Copyright © 2009 - 2013 Afore | New Energy Technology (Shanghal) Co., Ltd. | Agent Login                  |

2-2

2.3 After register completes, login with user's name and password, select your own language in the upper right corner if necessary. This setting will be saved to this account number, when log in next time, no need to set up again.

### **3** User's instructions

#### 3.1 Log in

Log into the monitoring system with registered user's name and password, the system will automatically generate PV system monitoring site, called "my sites" (Picture 3-1).

| Afore / Afo     | ore New   | Energy Re | mote Monito    | ring Systen  | n        | Afore Nev      | v Energy 🕐 Logout | Select Language 🗸 |
|-----------------|-----------|-----------|----------------|--------------|----------|----------------|-------------------|-------------------|
| 😑 My Sites      | My Sites  | New Site  |                |              |          |                |                   |                   |
| AforeTest       | Name      | Power Now | Today's Energy | Total Energy | Income   | Position       | Operation         |                   |
| + New Site      |           |           |                |              |          |                |                   |                   |
| My Sites        | AforeTest | 2414W     | 20.16KWH       | 4123.88KWH   | ¥4123.88 | 中国 上海 既航路1588号 | QView CEdit       | 1 Delete          |
| Inverters       |           |           |                |              |          |                |                   |                   |
| Settings        |           |           |                |              |          |                |                   |                   |
| Change Password |           |           |                |              |          |                |                   |                   |

3-1

Click "view", the PV system's operational data could be viewed and displayed now. (Picture 3-2)

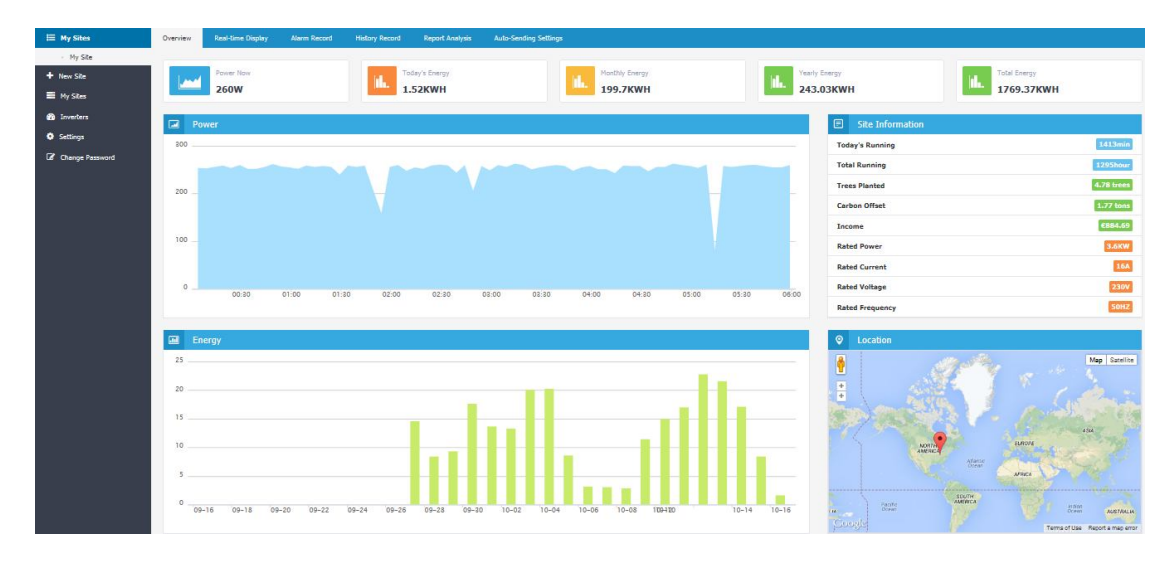

3-2

#### 3.2 Edit, add sites and add inverters by users

In Afore Energy Remote Monitoring System, users not only can view their own sites, but can also edit. Click "Edit", move to the interface shown as Picture 3-3, users could edit content such as PV system name, location, local feed-in tariff, PV system introduction, and can also select PV system location on the map. The "Sort No." in the bottom shows the current PV systems position sequence, the smaller number ranks higher position of the list. Input the relevant information and save the settings to complete the PV system

new site adding.

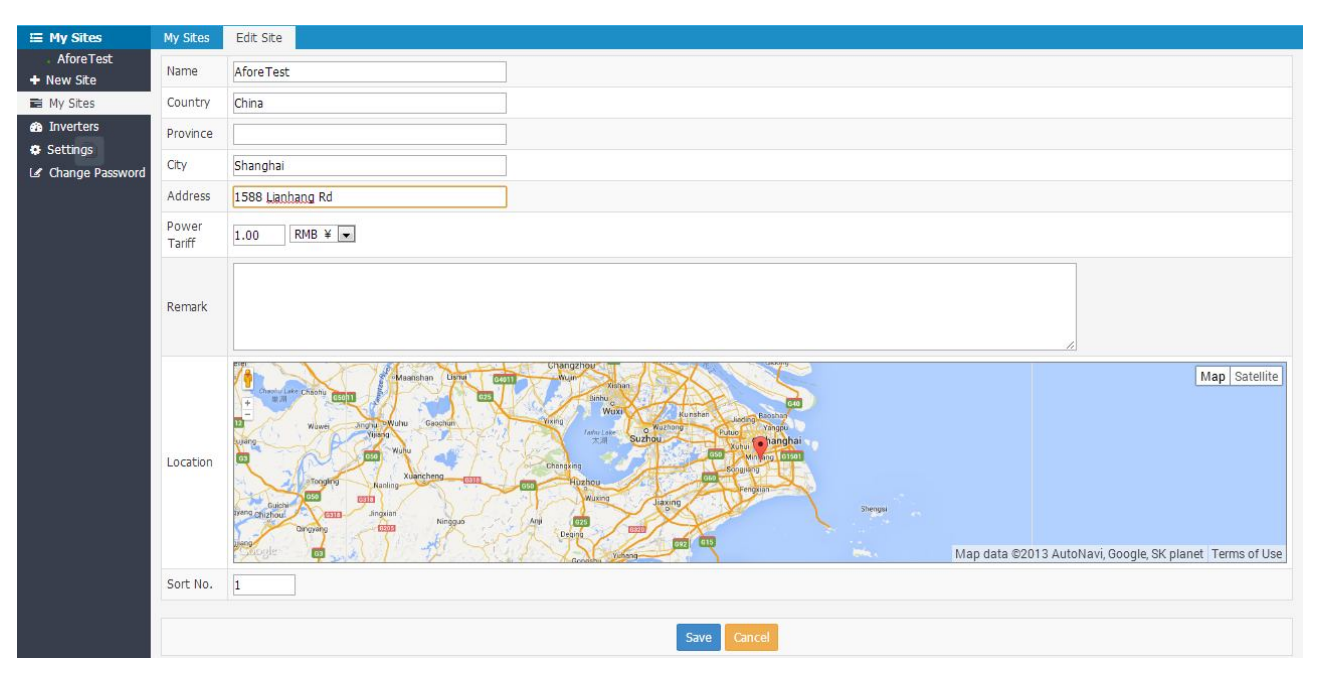

3-3

If users need to monitor multiple sites, add new sites in the system by clicking the "+ New Sites" in the menu on left side. Then it shows the similar interface with editing site. Input same name, address and other information. Choose corresponding time zone.

Input the SN number corresponding to the inverter in "Add A New Inverter" on the bottom of the page and choose the type of inverter (AF: One Phase, AF-JA: Japanese Type, AF-TH: Three Phase, AF-S2: One Phase inverter of Generation Three) (Picture 3-4).

| Afore / Afo                  | re New E     | nergy Remot             | weijiaying         | <b>Ů</b> Logout | Select Language 👻 |
|------------------------------|--------------|-------------------------|--------------------|-----------------|-------------------|
| 📕 My Sites                   | My Sites     | New Site                |                    |                 |                   |
| <ul> <li>My sites</li> </ul> | Name         |                         |                    |                 |                   |
| New Site                     | System Size  | KW                      |                    |                 |                   |
| My Sites                     | Country      |                         |                    |                 |                   |
| Inverters                    | Province     |                         |                    |                 |                   |
| Settings                     | City         |                         |                    |                 |                   |
| 🖌 Change Password            | Address      |                         |                    |                 |                   |
|                              | Time zone    | (GMT-12: 00) Internatio | onal Date Line Wes | st              | •                 |
|                              | Power Tariff | EUR€▼                   |                    |                 |                   |
|                              |              |                         |                    |                 |                   |
|                              |              | Ad                      | ld A New Inverte   | er              |                   |
|                              | Monitor SN   |                         |                    |                 |                   |
|                              | Туре         | AF •                    |                    |                 |                   |
|                              |              | AF_JA<br>AF_TH<br>AF-S2 | Save Cancel        |                 |                   |

3-4

If users need to add more than one inverter in the monitoring system, click "Inverters" in the left column, interface will show as Picture 3-5. Users could edit current inverter or add new inverters with similar steps. Here we will introduce "Add New Inverter" as an example. All the inverters in the list can be monitored by other sites only when they are deleted.

| Inverters Add New Inverter       |                 |             |               |               |                 |                  |
|----------------------------------|-----------------|-------------|---------------|---------------|-----------------|------------------|
| Site Name:AforeTest              |                 |             |               |               |                 |                  |
| SN                               | Name            | Rated Power | Rated Current | Rated Voltage | Rated Frequency | Operation        |
| 33643e0bf0ef42dfbde66a9a98885e15 | Afore-Inverter1 | 3.6KW       | 16A           | 230V          | 50HZ            | Le Edit          |
| c6084b9b085b4a0e91b03aa8d12a7df3 | test2-Inverter2 | 2KW         | 9A            | 230V          | 50HZ            | Le Edit 🗃 Delete |

3-5

Click "Add New Inverter", type in relevant information and click "save" to complete the adding. (Picture 3-6)

| 🖽 My Sites            | Inverters          | Add New Inverter |
|-----------------------|--------------------|------------------|
| AforeTest             | Inverter<br>Name   | AforeTest 💌      |
| My Sites     My Sites | SN                 |                  |
| Settings              | Name               |                  |
| 🕼 Change Password     | Rated<br>Power     | KW               |
|                       | Rated<br>Current   | A                |
|                       | Rated<br>Voltage   | v                |
|                       | Rated<br>Frequency | HZ               |
|                       | Remark             |                  |
|                       | Sort No.           |                  |
|                       |                    | Save Cancel      |
|                       |                    | 3-6              |

#### 3.3 User's information setting

Users can edit own account information, click "Settings" in the left column (Picture 3-7).

| 🖽 My Sites                    | Settings  |                  |
|-------------------------------|-----------|------------------|
| AforeTest                     | Username  | afore            |
| + New Site     My Sites       | Fullname  | Afore New Energy |
| <ul> <li>Inverters</li> </ul> | Telephone |                  |
| Settings                      | Email     |                  |
| 🕼 Change Password             | Address   |                  |
|                               | Address   |                  |
|                               |           |                  |
|                               | Remark    |                  |
|                               |           |                  |
|                               |           |                  |
|                               |           | Save Reset       |
|                               |           |                  |

3-7

#### 3.4 PV system management

Afore Energy Remote Monitoring System provides abundant functions of PV system monitoring and management.

#### 3.4.1 Real-time Display

Real-time display provides users with basic real-time working data information of the PV system, and enables the users quickly to view his own PV system working status. Select a site, click "view", and choose "Real-time display" (Picture 3-8).

| 🖽 My Sites                                      | Overview                | Real-time Displa      | ay Alarm Re              | cord History R |
|-------------------------------------------------|-------------------------|-----------------------|--------------------------|----------------|
| AforeTest     New Site     My Sites             | (3364                   | Afore-<br>3e0bf0ef42d | Inverter1<br>fbde66a9a98 | 885e15)        |
| <ul> <li>My sites</li> <li>Inverters</li> </ul> | PV1 Current             | 0A                    | PV2 Current              | 0A             |
| Settings                                        | PV1 Voltage             | 125V                  | PV2 Voltage              | 0V             |
| 🕼 Change Password                               | Inverse<br>Current      | 0.3A                  | Grid Voltage             | 225V           |
|                                                 | Busbar<br>Voltage       | 316V                  | Power Now                | 49W            |
|                                                 | Radiator<br>Temperature | 17°C                  | Inner<br>Temperature     | 25℃            |
|                                                 | Today's<br>Energy       | 15.37KWH              | Total Energy             | 2286.34KWH     |
|                                                 | Today's<br>Running      | 612min                | Total<br>Running         | 1703hour       |
|                                                 | Last                    | Updated:20            | 13/11/25 17              | :13:00         |

3-8

#### 3.4.2 Alarm Record

In the Alarm Record page, users could check the relevant Alarm Record under different inverters and the fault happening time (Picture 3-9)

| verview Real-time Display | y Alarm Record History R | tecord Report Analysis Auto-Sending | Settings           |             |
|---------------------------|--------------------------|-------------------------------------|--------------------|-------------|
| elect Inverter            | Afore-Inverter1          | Today                               | 2012-11 2013-11-   | View        |
| Error Code                | Error Type               | Error Message                       | Rtc Time           | Operation   |
|                           | Type23                   | AC Over Current                     | 2013/8/12 11:08:55 | View Detail |

3-9

#### 3.4.3 History Record

In History Record page, users could check the curves of historical data and could also check specified time

period of certain operation parameters, such as "Power now" (Picture 3-10)

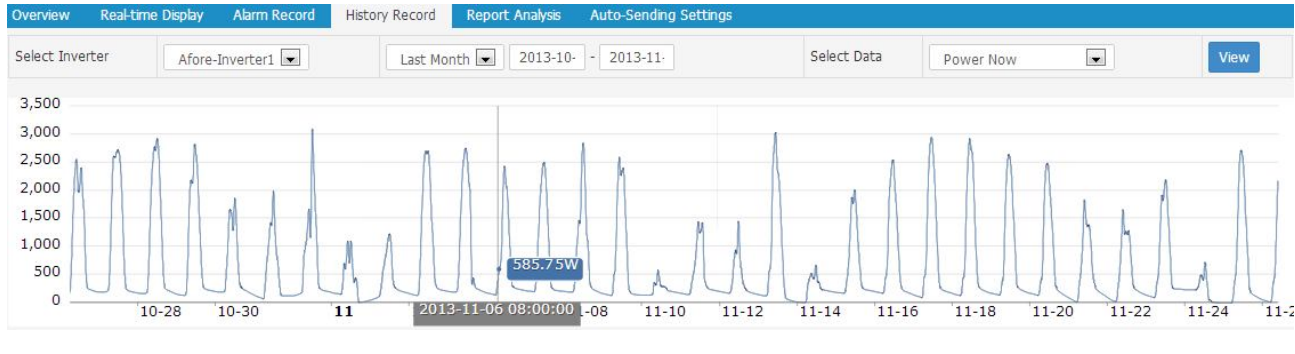

3-10

#### 3.4.4 Report Analysis

In the Report Analysis page, users could check the PV system daily, monthly, and yearly report. (Picture

| Overview                                                   | Real-time Display | Alarm Record | History Record         | Report Analysis | Auto-Sending Settings |             |        |   |
|------------------------------------------------------------|-------------------|--------------|------------------------|-----------------|-----------------------|-------------|--------|---|
| Report<br>Type Oaily Report  Monthly Report  Yearly Report |                   |              |                        | Select Time     | 2013-:                | View Export |        |   |
|                                                            |                   | C            | ate                    |                 |                       |             | Energy | v |
|                                                            |                   | 2013         | 3-11- <mark>0</mark> 1 |                 |                       | 22.33KWH    |        |   |
| 2013-11-02                                                 |                   |              |                        |                 | 9.14KWH               |             |        |   |
| 2013-11-03                                                 |                   |              |                        | 9.69KWH         |                       |             |        |   |
| 2013-11-04                                                 |                   |              |                        | 27.22KWH        |                       |             |        |   |
| 2012-11-04                                                 |                   |              |                        | 25 55KWH        |                       |             |        |   |

3-11

#### 3.4.5 Auto-sending Settings

In this page, users could set faulty report automatic sending by day, week and month (Picture 3-12). Select the "on" option of the specific report, and type in the email address that needs receiving this report, then save the setting, then users could receive the report regularly.

| 🗮 My Sites        | Overview Real-time [                               | splay Alarm Record History Record Report Analysis Auto-Sending Settings |  |
|-------------------|----------------------------------------------------|-------------------------------------------------------------------------|--|
| AforeTest         | Afore-Inverter1 (33643e0bf0ef42dfbde66a9a98885e15) |                                                                         |  |
| + New Site        |                                                    |                                                                         |  |
| 📑 My Sites        |                                                    | V on                                                                    |  |
| 🆚 Inverters       | Alarm Notification                                 | user@email.com                                                          |  |
| Settings          |                                                    |                                                                         |  |
| C Change Password | Daily Report                                       | on on                                                                   |  |
|                   | Weekly Report                                      | ☐ on                                                                    |  |
|                   | Monthly Report                                     | n on                                                                    |  |
|                   | test2-Inverter2 (c6084b9b085b4a0e91b03aa8d12a7df3) |                                                                         |  |
|                   | Alarm Notification                                 | C on                                                                    |  |
|                   | Daily Report                                       | C on                                                                    |  |
|                   | Weekly Report                                      | C on                                                                    |  |
|                   | Monthly Report                                     | C on                                                                    |  |
|                   |                                                    | Save                                                                    |  |
|                   |                                                    |                                                                         |  |

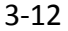

#### **4 APP Web Monitor on Mobile Devices**

#### 4.1 Installation APP Web Monitor

Click "APP" on the right corner in the login interface of "Afore's Monitoring System" and then it shows as Picture 4-1. Users down and install the corresponding APP as demands.

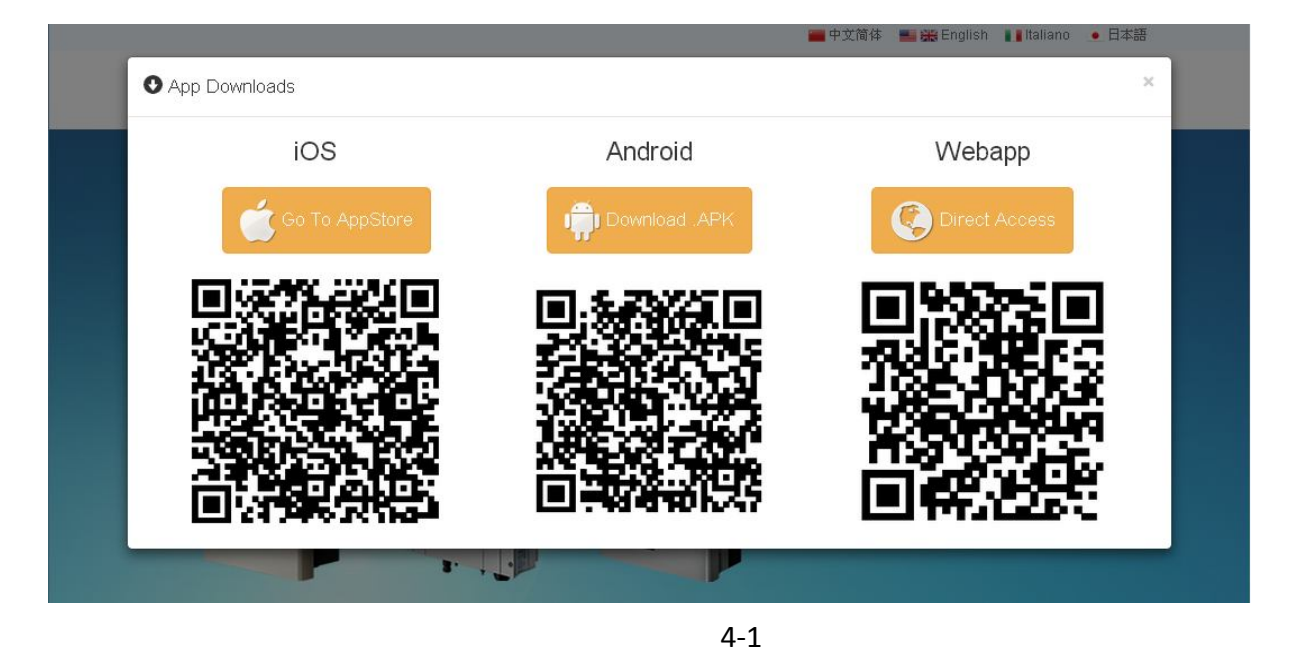

Users with IOS system can also open APP Store, search "afore web monitor" to install this APP.

#### 4.2 Monitor Use Instructions

4.2.1 Click the APP icon on your device and get into the login interface of the monitor app (Picture 4-2). Select the language by touching the Dialog box in the upper left corner (Picture 4-3).

4.2.2 Input the "Username" and "Password" and click "Login" to get into the main interface (Picture 4-4).

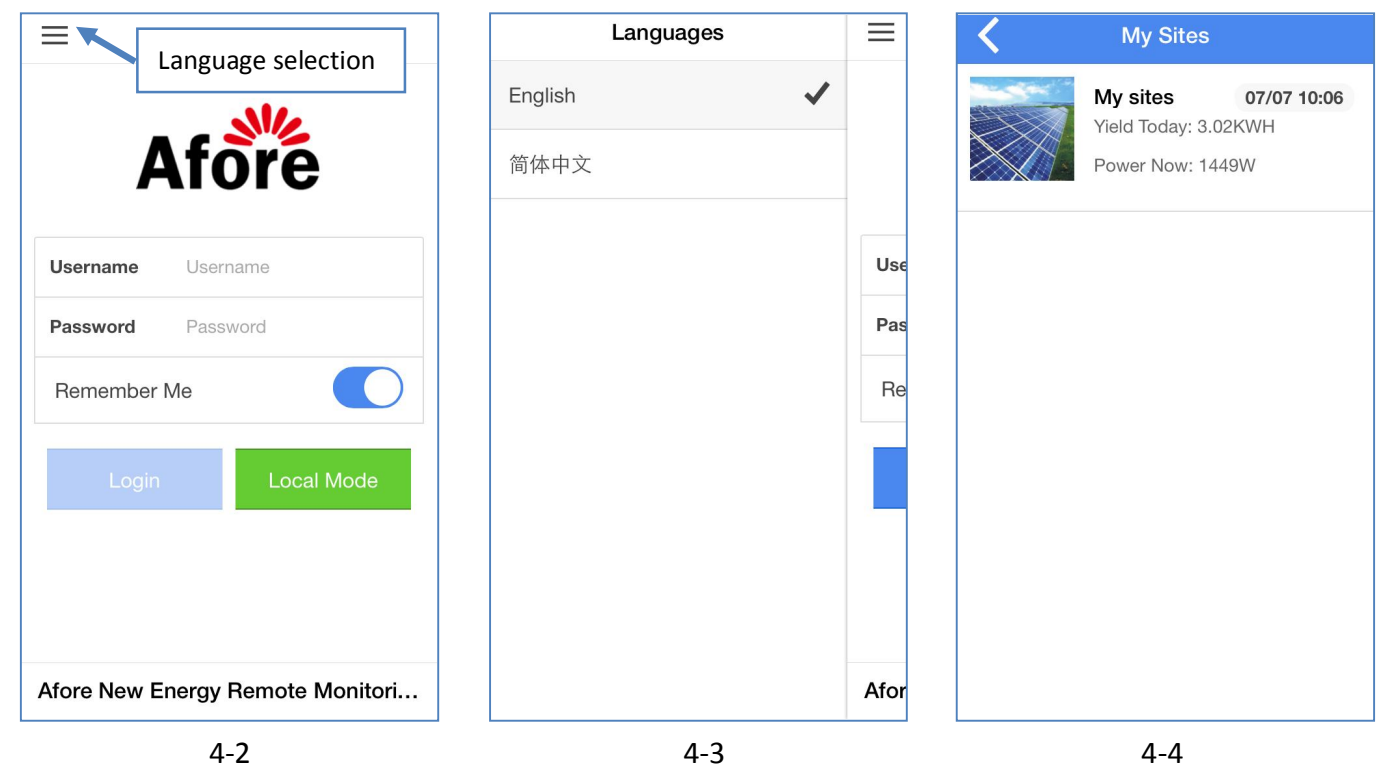

4.2.3 Touching the icon (Picture 4-4) to enter 'my sites'.

4.2.4 Click the different icon at the bottom to view the power generation information (Picture 4-5).

L: Day power (Picture 4-5) and site information (Picture 4-6)

#### : Day energy/month, month energy/year, year energy/total (Picture 4-7)

: Device (Picture 4-8), click the picture of inverter, current information display (Picture 4-9).

Error message

#### The recent 4-day local weather (Picture 4-10)

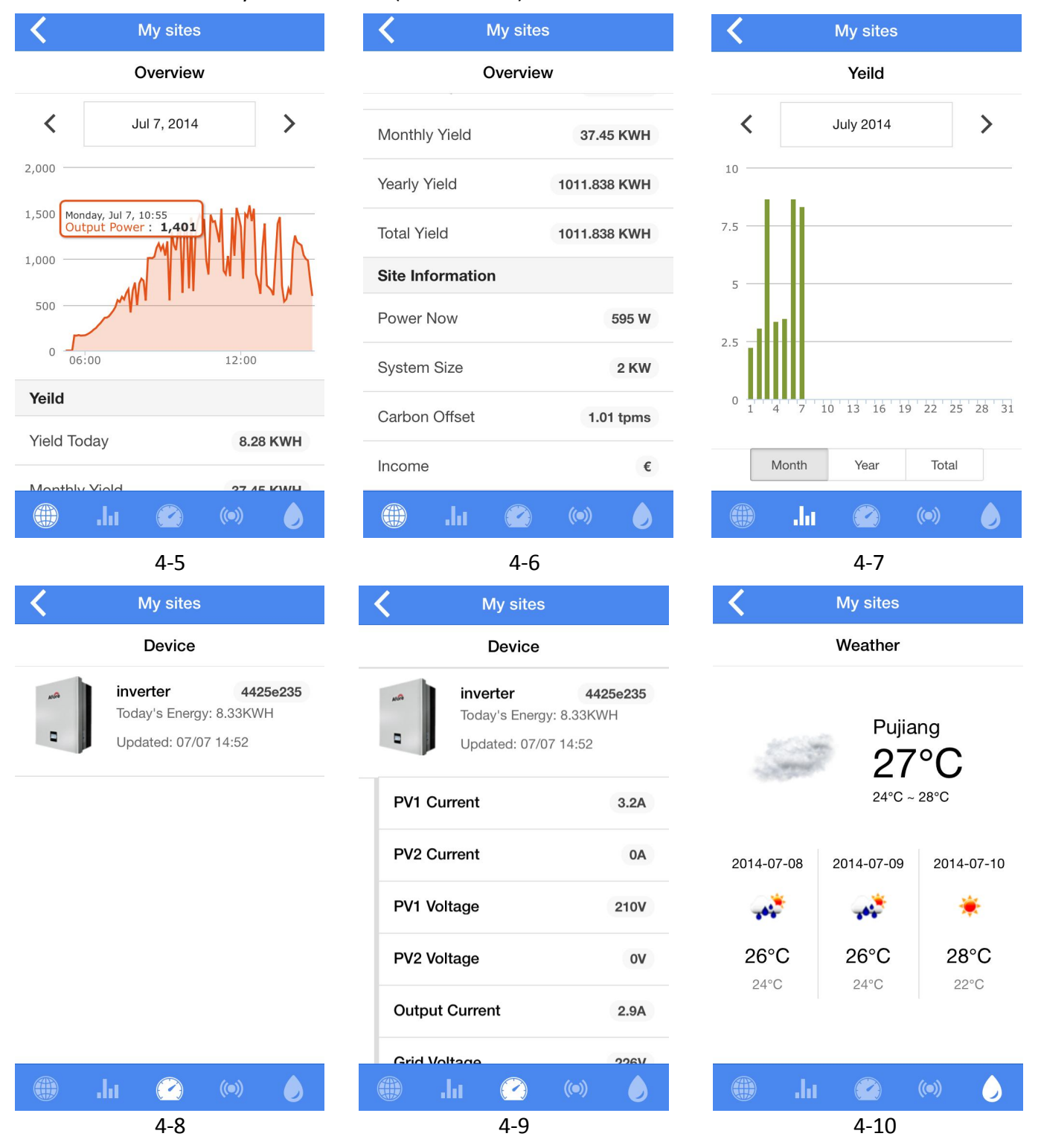

# **Annex 2 Contact**

Please do not hesitate to contact us for any technical problems you have. Please be sure to provide the following information in order to obtain necessary assistance:

- Inverter type
- Inverter serial number

Afore New Energy Technology Co., Ltd. www.aforenergy.com ADD: No 2755, Sanlu Rd, Minhang District, Shanghai, China. 201112 TEL: +86-21-54326236 FAX: +86-21-54326136 E-MAIL: <u>info@aforenergy.com</u>

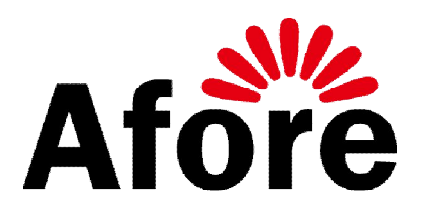

Afore New Energy Technology Co., Ltd. www.aforenergy.com ADD: No 2755, Sanlu Rd, Minhang District, Shanghai, China. 201112 TEL: +86-21-54326236 FAX: +86-21-54326136 E-MAIL: info@aforenergy.com